# PCle 系列多埠卡 使用手冊

RS-232/422/485 多埠串列通訊卡

2021年10月/版本1.0.0

### 承諾

鄭重承諾: 凡泓格科技股份有限公司產品從購買後,開始享 有一年保固,除人為使用不當的因素除外。

### 責任聲明

凡使用本系列產品除產品品質所造成的損害, 泓格科技股份 有限公司不承擔任何的法律責任。泓格科技股份有限公司有 義務提供本系列產品詳細使用資料。本使用手冊所提及的產 品規格或相關資訊, 泓格科技保留所有修訂之權利。本使用 手冊所提及之產品規格或相關資訊有任何修改或變更時, 恕 不另行通知。本產品不承擔使用者非法利用資料對第三方所 造成侵害構成的法律責任。未事先經由泓格科技書面允許, 不得以任何形式修改或出版使用手冊內容。

### 版權

版權所有 © 2021 泓格科技股份有限公司 · 保留所有權利。

### 商標

文件中所涉及所有公司的商標 · 商標名稱及產品名稱分別屬 於該商標或名稱的擁有者所持有 ·

#### 聯繫我們

如有任何問題歡迎聯繫我們,我們將會為您提供完善的咨詢 服務。

Email: service@icpdas.com

### 支援

PCIe-S112/PCIe-S112i PCIe-S142/PCIe-S142i PCIe-S114/PCIe-S114i PCIe-S144/PCIe-S144i PCIe-S118 PCIe-S148

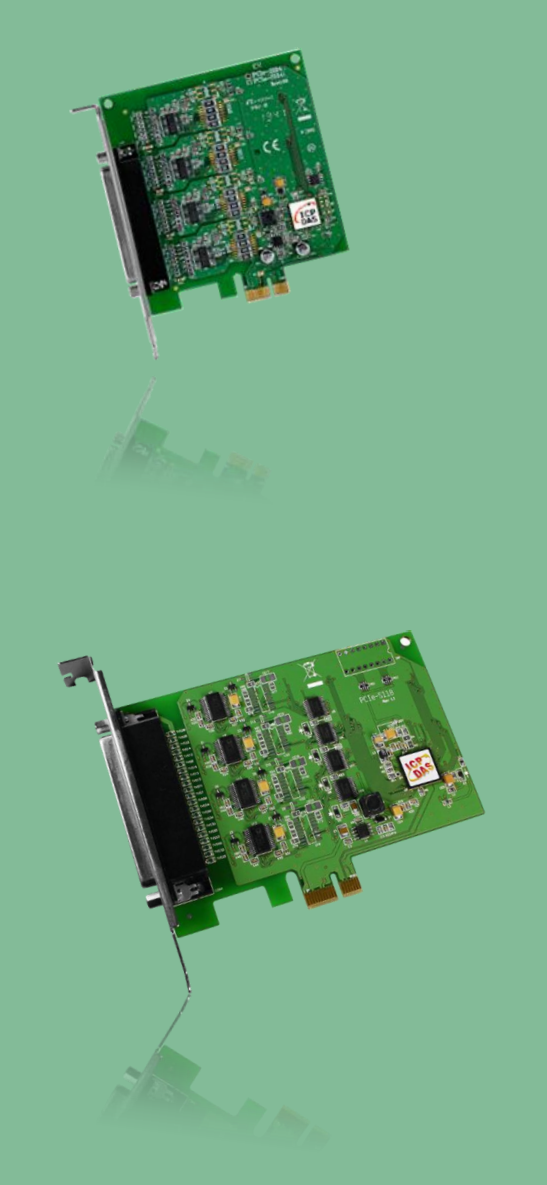

Written by Albert Deng Edited by Sunny Chiu

目錄

| 檢查配件   |                            | 4  |
|--------|----------------------------|----|
| 1. 產品ź | 介紹                         | 6  |
| 1.1    | 特色                         |    |
| 1.2    | 想格                         | 9  |
| 1.2.1  | PCIe-S112(i)/PCIe-S142(i)  |    |
| 1.2.2  | PCle-S114(i)/PCle-S144(i)  |    |
| 1.2.3  | PCIe-S118/PCIe-S148        |    |
| 1.3    | 選購配件                       | 12 |
| 2. 硬體  | 資訊                         |    |
| 2.1    | 尺寸圖                        | 15 |
| 2.1.1  | PCle-S112(i)/ PCle-S142(i) |    |
| 2.1.2  | PCIe-S114(i)/ PCIe-S144(i) |    |
| 2.1.3  | PCIe-S118/PCIe-S148        |    |
| 2.2    | RS-232/422/485 接線資訊        |    |
| 2.2.1  | <i>RS-232 接線</i>           |    |
| 2.2.2  | P RS-485 接線                |    |
| 2.2.3  | RS-422 接線                  |    |
| 2.3    | 腳位定義                       |    |
| 2.3.1  | PCIe-S112 系列               |    |
| 2.3.2  | PCIe-S142 系列               |    |
| 2.3.3  | PCIe-S114 系列               |    |
| 2.3.4  | PCIe-S144 系列               |    |
| 2.3.5  | PCIe-S118 系列               |    |
| 2.3.6  | PCIe-S148 系列               |    |
| 3. 安裝  | 多埠卡至您的電腦                   | 25 |
| 4. 安裝  | WINDOWS 驅動程式               |    |
| 4.1    | 取得驅動程式                     | 29 |
| 4.2    | 安裝驅動程式                     |    |
| 4.3    | 即插即用驅動安裝                   |    |
| 4.4    | 確認板卡安裝成功                   |    |
| 4.4.1  | 開啟裝置管理員                    |    |

| 4.4.2 | ? 確認板卡及 COM Port 是否正確安裝    |    |
|-------|----------------------------|----|
| 4.5   | 手動配置 COM Port              |    |
| 4.6   | 移除驅動程式                     | 40 |
| 5. 自我 | 測試                         | 41 |
| 5.1   | PCIe-S112(I)/ PCIe-S142(I) | 41 |
| 5.1.1 | <i>準備項目</i>                |    |
| 5.1.2 | ?  自我測試接線                  |    |
| 5.1.3 | 3                          |    |
| 5.2   | PCIe-S114(I)/ PCIe-S144(I) | 45 |
| 5.2.1 | <i>準備項目</i>                |    |
| 5.2.2 | ?  自我測試接線                  |    |
| 5.2.3 | 3                          |    |
| 5.3   | PCIe-S118/ PCIe-S148       | 49 |
| 5.3.1 | <i>準備項目</i>                |    |
| 5.3.2 | ?  自我測試接線                  |    |
| 5.3.3 | 3 <i>執行測試程式</i>            |    |
| 手冊修訂訂 | こ。                         |    |

檢查配件

產品包裝內應包含下列配件:

| PCle-S112(i)/<br>PCle-S142(i)                                                                                                    | 注意:如發現產品包裝內的配件有任何損壞或遺失,請保留完整包裝盒及配件,<br>盡快聯繫我們,我們將有專人快速為您服務。 |                        |                   |  |                         |          |                         |
|----------------------------------------------------------------------------------------------------|-------------------------------------------------------------|------------------------|-------------------|--|-------------------------|----------|-------------------------|
|                                                                                                    | PCIe-S112(i)/<br>PCIe-S142(i)                               | PCle-S112<br>PCle-S142 | L12(i)/<br>L42(i) |  | 一張 PCle-S1x2 多埠卡        | 一張快速入門指南 |                         |
| PCle-S144(i)<br>PCle-S144(i)<br>一張 PCle-S1x4 多埠卡 一張快速入門指南 一個 CA-4002 接頭零                                                                                                    | PCIe-S114(i)/<br>PCIe-S144(i)                               | PCle-S114<br>PCle-S144 | L14(i)/<br>L44(i) |  | <b>一張 PCle-S1x4</b> 多埠卡 | 一張快速入門指南 | <b>一個 CA-4002</b> 接頭零件  |
| PCIe-S118/<br>PCIe-S148         Image: Constraint of the second second | PCIe-S118/<br>PCIe-S148                                     | PCIe-S118<br>PCIe-S148 | L18/<br>L48       |  | 一張 PCle-S1x8 多埠卡        | 一張快速入門指南 | <b>一個 CA-PC62M</b> 接頭零件 |

更多資訊

在<u>泓格科技公司網站</u>搜尋產品名稱,進入產品網頁。點擊 Download Center 圖示,前往下 載中心取得更多軟體與手冊的相關資訊

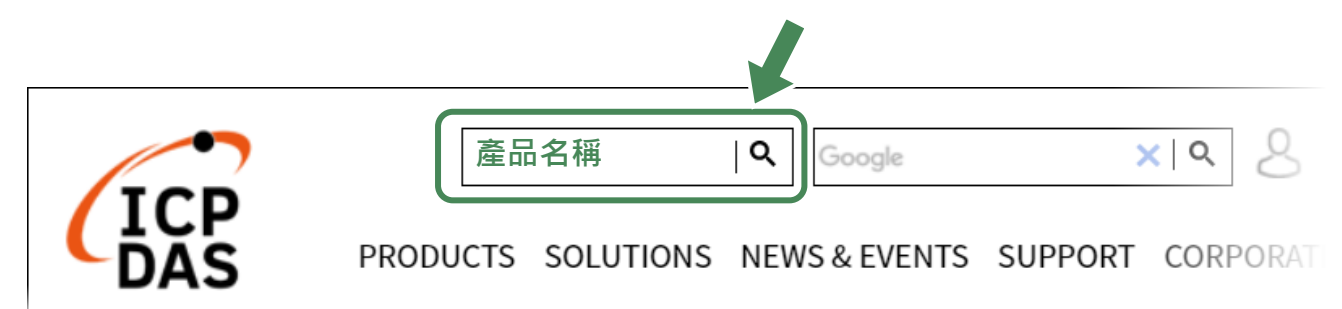

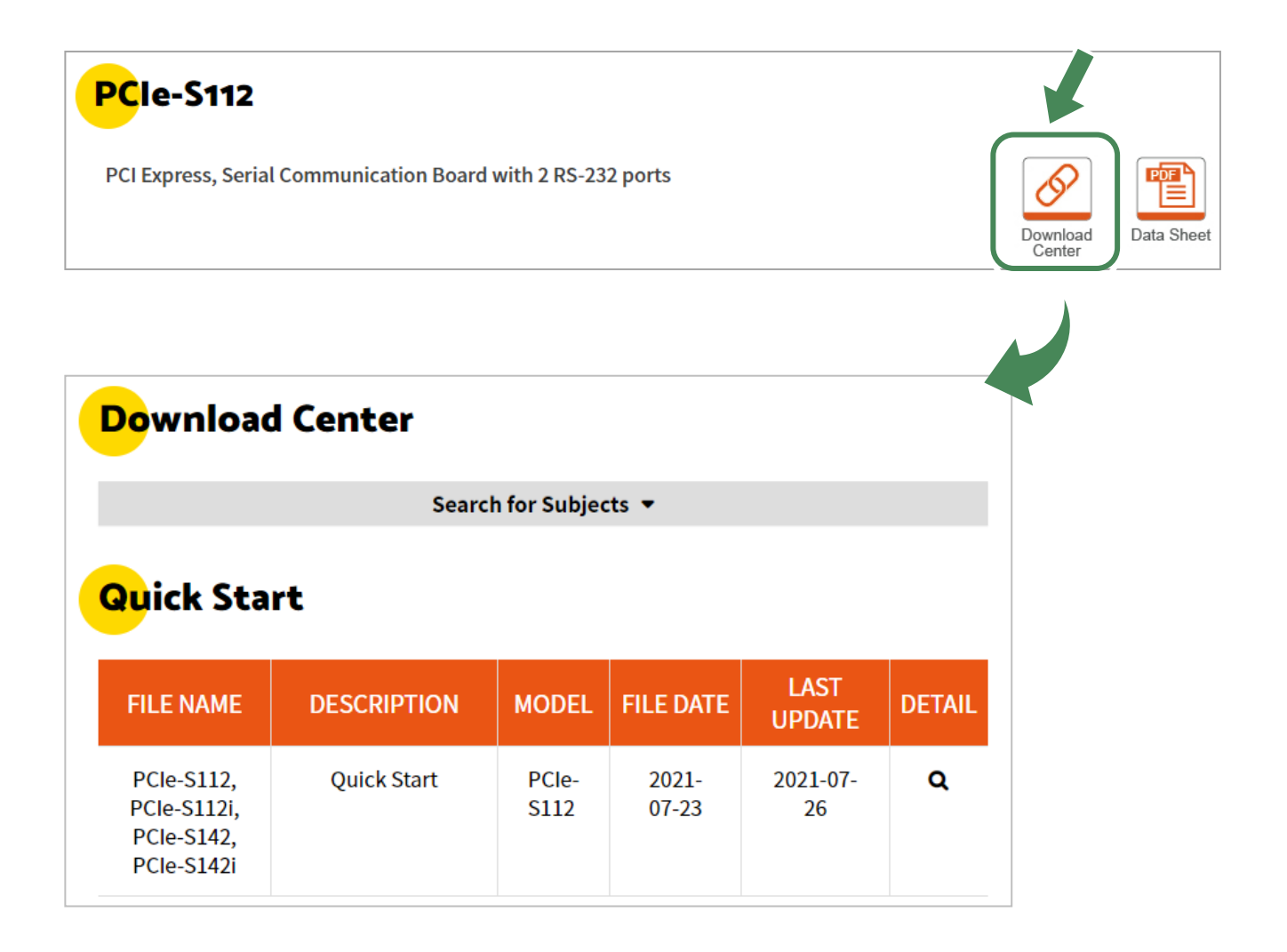

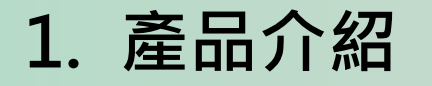

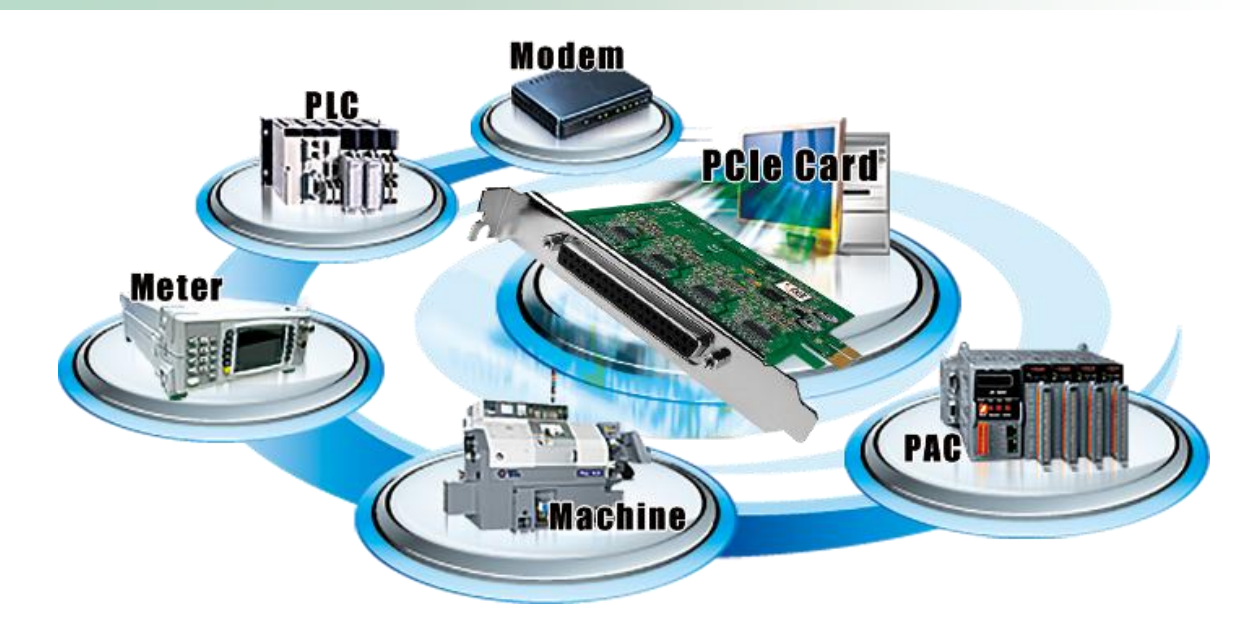

PCIe 系列多埠卡能夠讓使用者在電腦上增加額外的通訊埠。當您要透過電腦連接許多外界的 設備時,它就是您最佳的選擇。在要求即時性與各種不同的工作環境下,PCIe 系列多埠卡能 夠提供您流暢的通訊效能。使用 PCIe 系列多埠卡可以輕鬆整合電腦與其他多種的設備,例 如:可程式控制器 (PLCs)、FAB Machines、計量器 (Meters)、控制設備 (Controller Devices)、實 驗儀器 (Laboratory Instruments)、 Modems、讀卡機 (Card Readers)、串列印表機 (Serial Printers)、RFID 讀取器 (RFID Readers)、讀碼器 (Bar Code Readers)、感測器 (Sensors)...等等。 PCIe 系列多埠卡比較表:

| 板卡名稱       | RS    | 5-232     | RS-42 | 2/RS-485  | ESD        | Max. FIFO |         | Connector    |
|------------|-------|-----------|-------|-----------|------------|-----------|---------|--------------|
|            | Ports | Isolation | Ports | Isolation | Protection | (bps)     | (bytes) |              |
| PCIe-S112  | 2     | -         | -     | -         | -          | 921.6 K   | 256     | Male DB-9    |
| PCIe-S112i | 2     | 3.0 kV    | -     | -         | ±4 kV      | 921.6 K   | 256     | Male DB-9    |
| PCIe-S142  | -     | -         | 2     |           | -          | 921.6 K   | 256     | Male DB-9    |
| PCIe-S142i | -     | -         | 2     | 3.0 kV    | ±4 kV      | 921.6 K   | 256     | Male DB-9    |
| PCIe-S114  | 4     | -         | -     | -         | -          | 921.6 K   | 256     | Female DB-37 |
| PCIe-S114i | 4     | 3.0 kV    | -     | -         | ±4 kV      | 921.6 K   | 256     | Female DB-37 |
| PCIe-S144  | -     | -         | 4     |           | -          | 921.6 K   | 256     | Female DB-37 |
| PCIe-S144i | -     | -         | 4     | 3.0 kV    | ±4 kV      | 921.6 K   | 256     | Female DB-37 |
| PCIe-S118  | 8     | -         | -     | -         | -          | 921.6 K   | 256     | Female DB-62 |
| PCIe-S148  | -     | -         | 8     | -         | -          | 921.6 K   | 256     | Female DB-62 |

# 1.1 特色

#### **PCI Express**

PCI Express (PCIe) 是電腦內部一種重要的匯流排擴充介面。它沿用既有的PCI編程概念及訊號 標準,並且構建了更加高速的序列通訊標準。概念上,PCIe 匯流排能視為一種 PCI/PCI-X 的高速 序列傳輸資料之取代版本。

### 提供 256 bytes 硬體 FIFO

FIFO 是一種具有先進先出存儲功能的記憶體,在快速或大量的數據傳輸中使用硬體 FIFO (buffer),可以即時儲存資料,避免因軟體或多工作業系統上的延遲造成資料遺失。

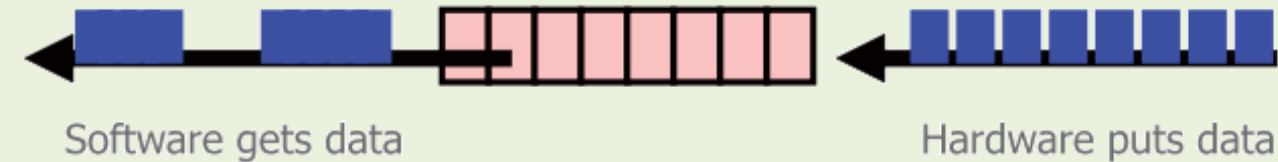

in dynamic timing.

Hardware puts data in fixed speed.

PCIe 系列多埠卡的每個序列埠都配備了 256 byte 的硬體 FIFO。當作業系統的負荷大時,較大的硬體 FIFO 可幫助防止資料遺失。這在多工作業系統(Windows、Linux...)能發揮關鍵作用,保護系統在切換執行其他程式的短暫時間內收到的資料不會遺失。

### 支援自動配置 COM Port

PCIe 系列多埠卡支援驅動程式自動分配通訊埠。不論 PCIe 系列多埠卡位於任何 PCI Express 插槽,使用者皆能明確且輕易的透過軟體控制來指定其通訊埠編號。

### 多款選購配件

PCIe 系列多埠卡有很多可選購的配件,如 RS-232 纜線和端子板。這些工具使得接線比以往更加容易。

# 1.2 規格

### 1.2.1 PCIe-S112(i)/PCIe-S142(i)

| Models                 | PCIe-S112          | PCle-S112i     | PCIe-S142       | PCIe-S142i   |  |  |
|------------------------|--------------------|----------------|-----------------|--------------|--|--|
| COM Ports              |                    |                |                 |              |  |  |
| Ports                  | 2 x 9-wir          | e RS-232       | 2 x RS-4        | 422/485      |  |  |
| Baud Rate              |                    | 300 ~ 92       | 1600 bps        |              |  |  |
| Data Bits              |                    | 5, 6,          | 7, 8            |              |  |  |
| Parity                 |                    | None, Even, Oc | ld, Mark, Space |              |  |  |
| Stop Bits              |                    | 1, 1           | .5, 2           |              |  |  |
| FIFO                   | Internal 256 bytes |                |                 |              |  |  |
| Isolation              | -                  | 3000 VDC       | -               | 3000 VDC     |  |  |
| Power                  |                    |                |                 |              |  |  |
| Consumption            | 120 mA @ 5 V       | 440 mA @ 5 V   | 120 mA @ 5 V    | 440 mA @ 5 V |  |  |
| Mechanical             |                    |                |                 |              |  |  |
| Dimensions (W x L x D) |                    | 94 x 10        | )9 x 22         |              |  |  |
| Connector              |                    | 2 x DB9        | (Male)          |              |  |  |
| Environmental          |                    |                |                 |              |  |  |
| Operating Temperature  | 0°C ~ +60°C        |                |                 |              |  |  |
| Storage Temperature    |                    | -20°C ^        | ΄ +70°C         |              |  |  |
| Humidity               |                    | 5 ~ 85% RH, No | on-condensing   |              |  |  |

### 1.2.2 PCIe-S114(i)/PCIe-S144(i)

| Models                 | PCIe-S114                        | PCle-S114i     | PCIe-S144       | PCIe-S144i   |  |  |
|------------------------|----------------------------------|----------------|-----------------|--------------|--|--|
| COM Ports              |                                  |                |                 |              |  |  |
| Ports                  | 4 x 9-wire RS-232 4 x RS-422/485 |                |                 |              |  |  |
| Baud Rate              |                                  | 300 ~ 92       | 1600 bps        |              |  |  |
| Data Bits              |                                  | 5, 6,          | 7,8             |              |  |  |
| Parity                 |                                  | None, Even, Oc | ld, Mark, Space |              |  |  |
| Stop Bits              | 1, 1.5, 2                        |                |                 |              |  |  |
| FIFO                   | Internal 256 bytes               |                |                 |              |  |  |
| Isolation              | -                                | 3000 VDC       | -               | 3000 VDC     |  |  |
| Power                  |                                  |                |                 |              |  |  |
| Consumption            | 120 mA @ 5 V                     | 880 mA @ 5 V   | 120 mA @ 5 V    | 880 mA @ 5 V |  |  |
| Mechanical             |                                  |                |                 |              |  |  |
| Dimensions (W x L x D) | 110 x 1                          | .10 x 22       | 100 x 1         | 14 x 22      |  |  |
| Connector              |                                  | Female         | e DB-37         |              |  |  |
| Environmental          |                                  |                |                 |              |  |  |
| Operating Temperature  | 0°C ~ +60°C                      |                |                 |              |  |  |
| Storage Temperature    |                                  | -20°C ^        | ~ +70°C         |              |  |  |
| Humidity               |                                  | 5 ~ 85% RH, N  | on-condensing   |              |  |  |

### 1.2.3 PCIe-S118/PCIe-S148

| Models                 | PCle-S118                   | PCle-S148      |  |  |  |
|------------------------|-----------------------------|----------------|--|--|--|
| COM Ports              |                             |                |  |  |  |
| Ports                  | 8 x RS-232 8 x RS-422/485   |                |  |  |  |
| Baud Rate              | 2400 ~ 92                   | 1600 bps       |  |  |  |
| Data Bits              | 5, 6,                       | 7, 8           |  |  |  |
| Parity                 | None, Even, Od              | d, Mark, Space |  |  |  |
| Stop Bits              | 1, 1.                       | 5, 2           |  |  |  |
| FIFO                   | Internal 256 bytes          |                |  |  |  |
| Power                  |                             |                |  |  |  |
| Consumption            | 120 mA                      | ∿@5V           |  |  |  |
| Mechanical             |                             |                |  |  |  |
| Dimensions (W x L x D) | 90 x 131 x 22 93 x 128 x 22 |                |  |  |  |
| Connector              | Female                      | DB-62          |  |  |  |
| Environmental          |                             |                |  |  |  |
| Operating Temperature  | 0°C ~ +60°C                 |                |  |  |  |
| Storage Temperature    | -20°C ~ +70°C               |                |  |  |  |
| Humidity               | 5 ~ 85% RH, No              | on-condensing  |  |  |  |

# 1.3 選購配件

|                                                                                                    | 產品說明                     | PCIe-S112(i) | PCIe-S142(i) |  |
|----------------------------------------------------------------------------------------------------|--------------------------|--------------|--------------|--|
| E.                                                                                                    | CA-PC09F                 |              |              |  |
|                                                                                                    | 9-pin D-sub 母接頭組合零件      | $\checkmark$ | $\checkmark$ |  |
|                                                                                                    |                          |              |              |  |
|                                                                                                    | DN-09-2/DN-09-2F         |              |              |  |
|                                                                                                    | 2 個 9-pin 公接頭接線端子板       | 1            | 1            |  |
|                                                                                                    | (可 DIN 導軌安裝)             | ·            | v            |  |
|                                                                                                    | CA-0910F                 |              |              |  |
|                                                                                                    | 9-pin D-sub 母接頭-母接頭線,    | $\checkmark$ | ✓            |  |
|                                                                                                    | 1 公尺                     |              |              |  |
| $\bigcirc$                                                                                                    | CA-0915                  |              |              |  |
|                                                                                                    | 9-pin D-sub 公接頭-母接頭線,    | $\checkmark$ | $\checkmark$ |  |
|                                                                                                    | 1.5 公尺                   |              |              |  |
|                                                                                                    | CA-090910                |              |              |  |
|                                                                                                    | 9-pin D-sub 母接頭 及 9-wire | -            | ✓            |  |
| 1. The second second se | RS-422 連接線,1 公尺          |              |              |  |

|                                                                                                    | 產品說明                                   | PCIe-S114 (i) | PCIe-S144 (i) |
|----------------------------------------------------------------------------------------------------|----------------------------------------|---------------|---------------|
| W.O.                                                                                                    | <b>CA-4002</b><br>37-pin D-sub 公接頭組合零件 | ✓             | ✓             |
|                                                                                                    | DN-37                                  |               |               |
| Question and a second second s | 37-pin I/O 接線端子板 (可 DIN 導              |               |               |
|                                                                                                    | 軌安裝 · Pitch= 5.08 mm) ·                | $\checkmark$  | $\checkmark$  |
|                                                                                                    | 包含一條 CA-3710 線                         |               |               |
| $\bigcirc$                                                                                                    | CA-3710                                |               |               |
|                                                                                                    | 37-pin D-sub 公接頭-公接頭線 ·                | $\checkmark$  | $\checkmark$  |
|                                                                                                    | 1 公尺 (45º)                             |               |               |
|                                                                                                    | CA-3710D                               |               |               |
|                                                                                                    | 37-pin D-sub 公接頭-公接頭線,                 | $\checkmark$  | $\checkmark$  |
|                                                                                                    | 1 公尺 (180º)                            |               |               |
|                                                                                                    | CA-3720                                |               |               |
| $\sim$                                                                                                    | DB-37 D-sub 公接頭-公接頭線,                  | $\checkmark$  | $\checkmark$  |
|                                                                                                    | 2 公尺 (45º)                             |               |               |
|                                                                                                    | CA-3720D                               |               |               |
|                                                                                                    | DB-37 D-sub 公接頭-公接頭線,                  | $\checkmark$  | $\checkmark$  |
|                                                                                                    | 2 公尺 (180º)                            |               |               |
|                                                                                                    | CA-9-3715D                             |               |               |
|                                                                                                    | ∎DB-37 D-sub 公接頭轉 4 埠 DB-9             | $\checkmark$  | $\checkmark$  |
|                                                                                                    | D-sub 公接頭線 · 1.5 公尺 (180 º)            |               |               |

|   | 產品說明                                                                       | PCIe-S118 | PCIe-S148 |
|---|----------------------------------------------------------------------------|-----------|-----------|
|   | <b>CA-9-6210</b><br>62-pin D-sub 公接頭轉 8 埠 9-pin<br>D-sub 公接頭線,1 公尺 (180 º) | √         | ✓         |
|   | <b>CA-PC09F</b><br>9-pin D-sub 母接頭組合零件                                     | ✓         | ✓         |
|   | <b>CA-PC62M</b><br>62-pin D-sub 公接頭組合零件                                    | ✓         | √         |
|   | <b>DN-09-2/DN-09-2F</b><br>2 個 9-pin 公接頭接線端子板<br>(可 DIN 導軌安裝)              | ✓         | ✓         |
| Q | <b>CA-0910F</b><br>9-pin D-sub 母接頭-母接頭線,<br>1 公尺                           | √         | ✓         |
| 9 | <b>CA-0915</b><br>9-pin D-sub 公接頭-母接頭線,<br>1.5 公尺                          | ✓         | ✓         |

# 2. 硬體資訊

# 2.1 尺寸圖

### 2.1.1 PCIe-S112(i)/ PCIe-S142(i)

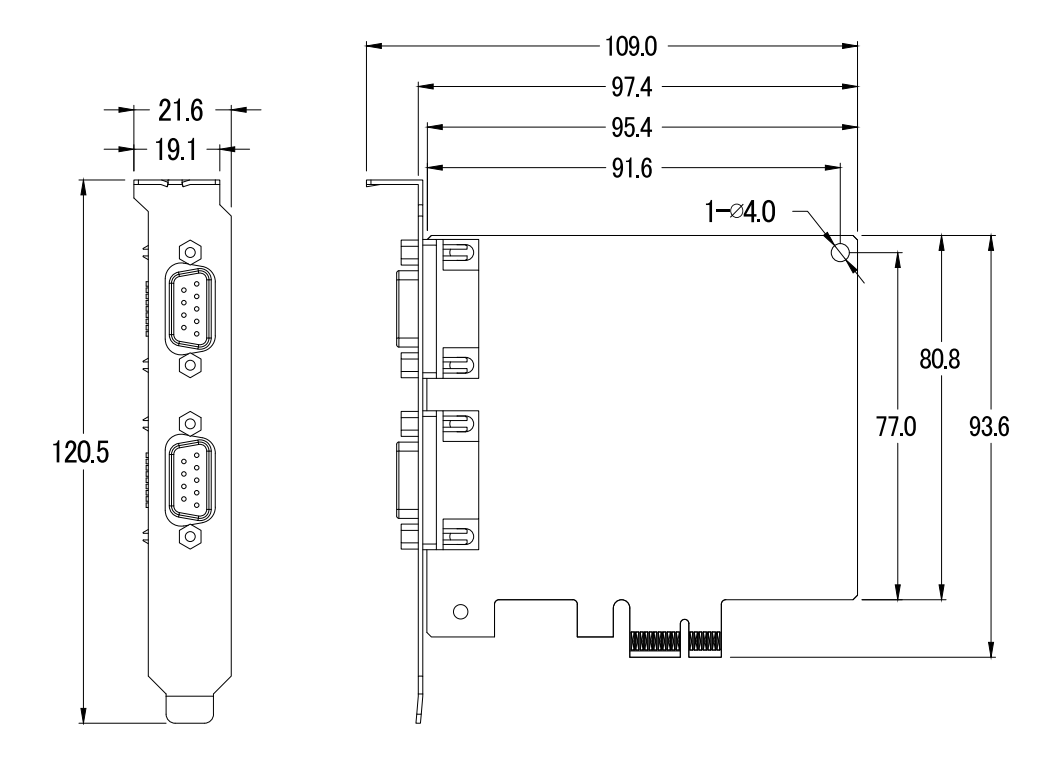

### 2.1.2 PCIe-S114(i)/ PCIe-S144(i)

### PCIe-S114(i)

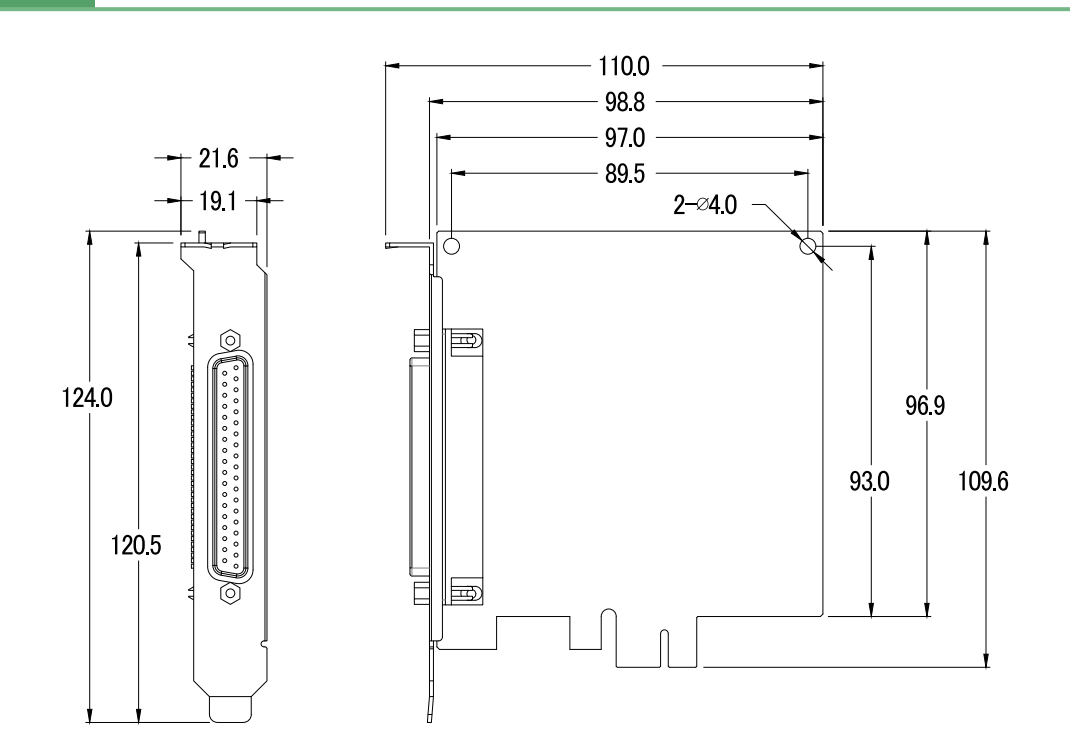

### PCIe-S144(i)

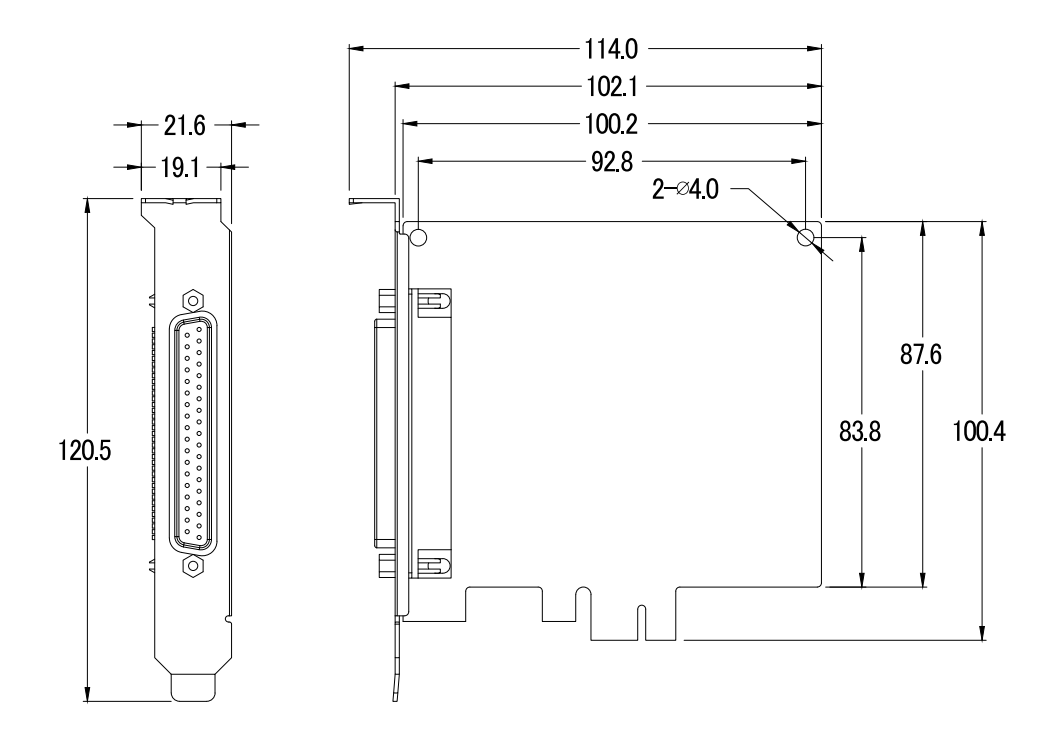

### 2.1.3 PCIe-S118/PCIe-S148

PCIe-S118

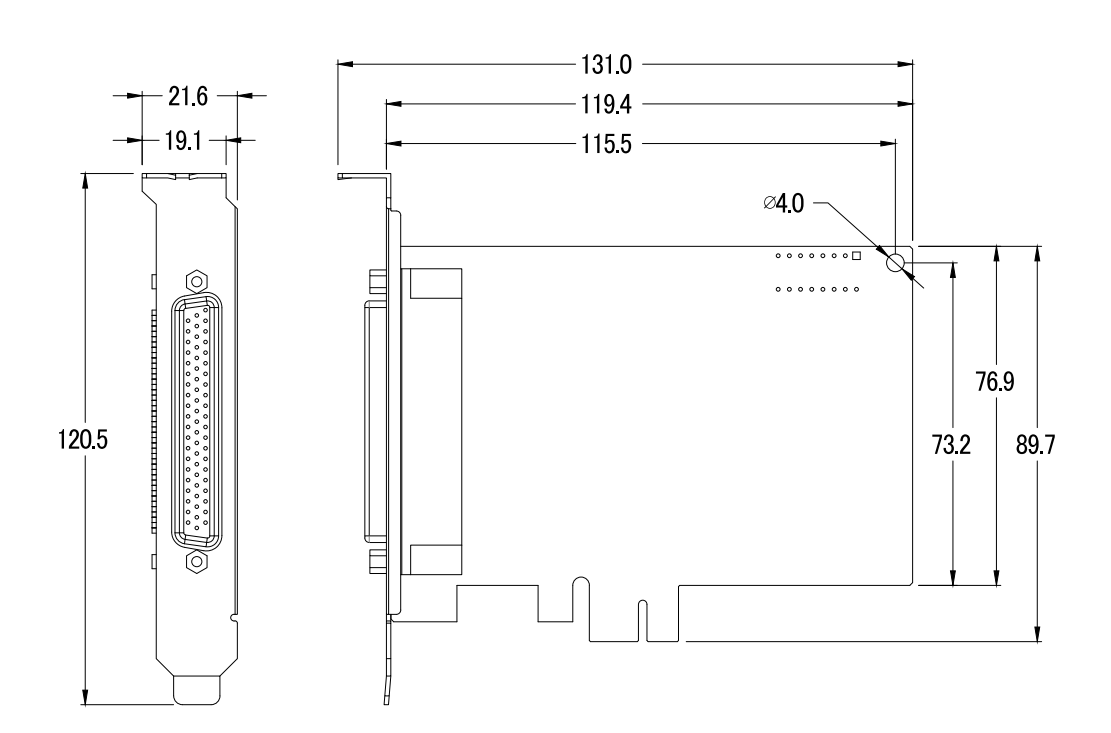

### PCIe-S148

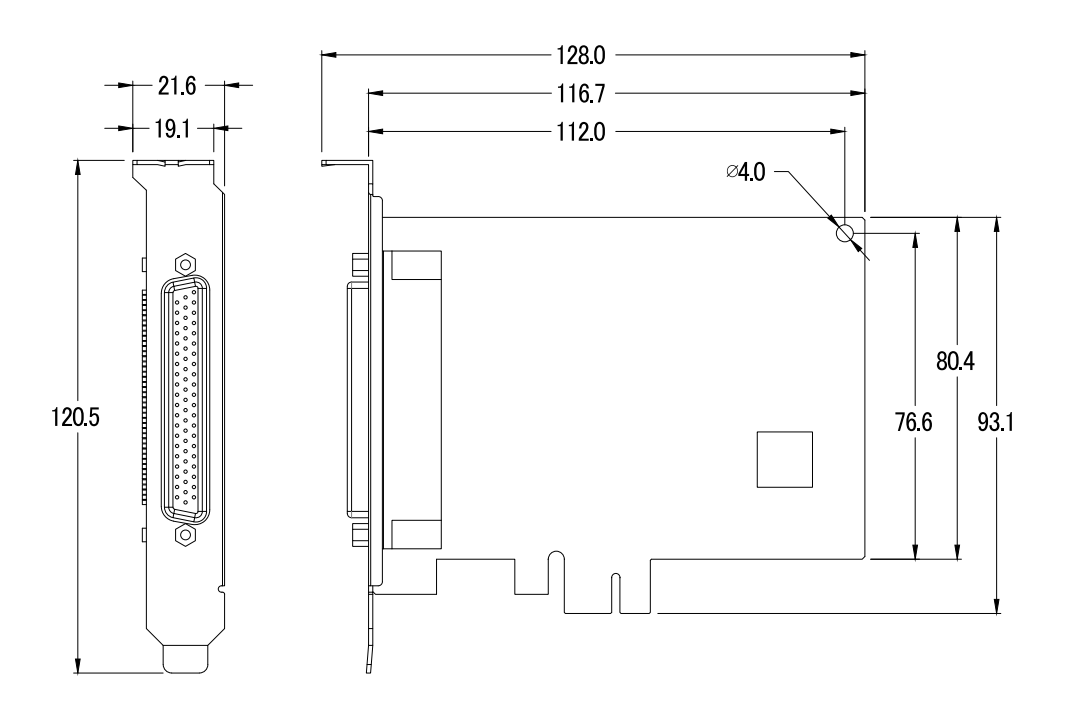

# 2.2 RS-232/422/485 接線資訊

### 2.2.1 RS-232 接線

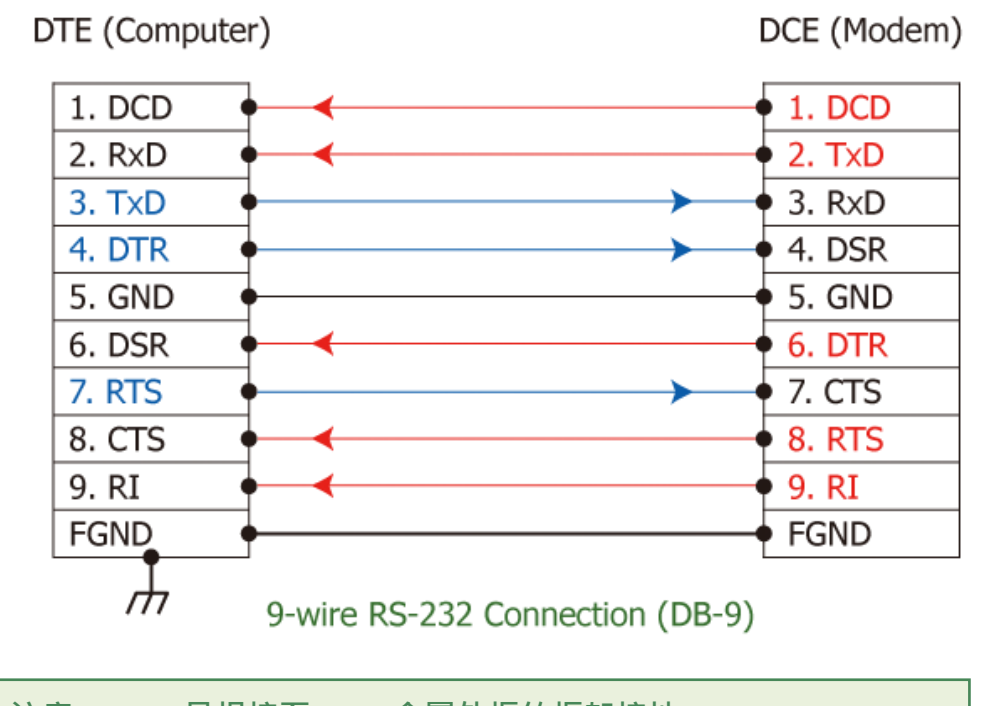

注意: FGND 是焊接至 DB-9 金屬外框的框架接地。

# 2.2.2 RS-485 接線

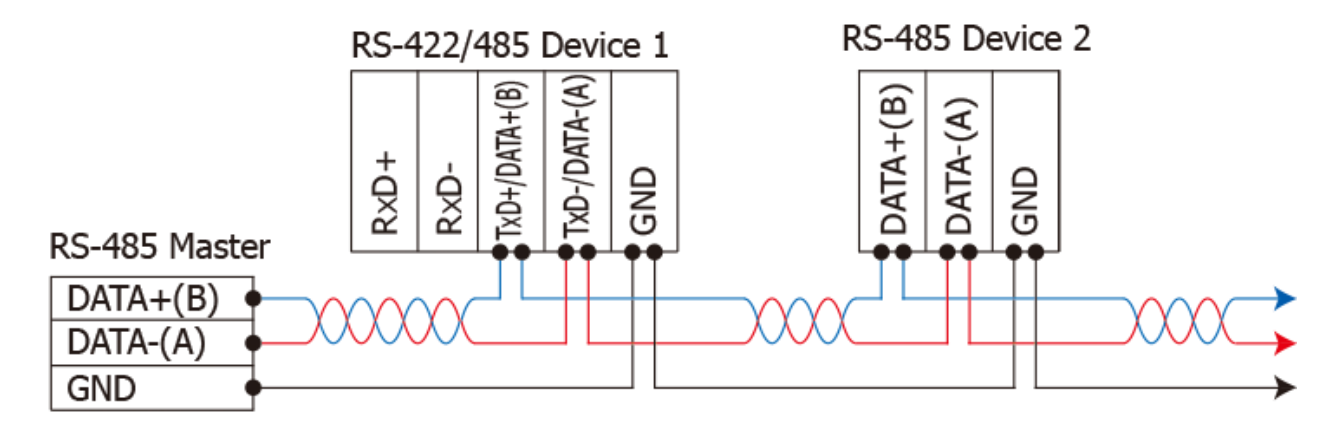

2-wire Only Device

### 2.2.3 RS-422 接線

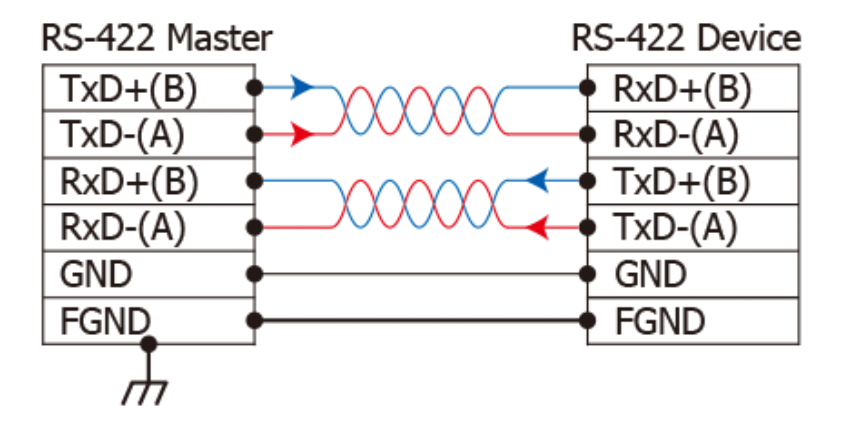

#### ▶ 注意:

- 1. 一般情況下, RS-422/485 Port 需將 RS-422/485 設備的所有 GND 接地。 這將減少設備之間 的共模電壓。
- 2. DATA+/- 接線必須使用雙絞線 Cable。
- 3. 在接線的兩端可能需要加上終端電阻(通常使用 120 Ω)<sup>,</sup>跨接在兩線之間(DATA+ and DATA-)。
- 4. 在 RS-422/485 接線圖中, DATA+ (B) 為正極腳位, DATA- (A) 為負極腳位。關於 B/A 腳位 定義取決於您所使用的設備,請先確認。

# 2.3 腳位定義

### 2.3.1 PCIe-S112 系列

| Pin Assignment | Terminal | Q | No.    | Pin Assignment |
|----------------|----------|---|--------|----------------|
| GND            | 05       |   | 09     | RI             |
| DTR            | 04       |   | 09     | CTC            |
| TxD            | 03       |   | 08     | CIS            |
| DvD            | 02       |   | 07     | RTS            |
| KXD            | 02       |   | 06     | DSR            |
| DCD            | 01       |   |        |                |
|                |          |   |        |                |
|                |          | U | Male D | B-9 Connector  |

### 2.3.2 PCIe-S142 系列

| Pin Assignment   | Terminal |     | ).     | Pin Assignment         |
|------------------|----------|-----|--------|------------------------|
| GND/VEE          | 05       |     | 0      | CTS-(A)                |
| RxD-(A)          | 04       |     |        |                        |
| RxD+(B)          | 03       |     | 80     | CIS+(B)                |
|                  | 00       | (   | )7     | RTS+(B)                |
| IXD+(B)/Data+(B) | 02       |     | )6     | RTS-(A)                |
| TxD-(A)/Data-(A) | 01       |     |        |                        |
|                  |          |     |        |                        |
|                  |          | RS- | 422/48 | 35 Male DB-9 Connector |

# 2.3.3 PCIe-S114 系列

| Pin<br>Assignment             | Terminal | Q   | No. | Pin<br>Assignment |  |
|-------------------------------|----------|-----|-----|-------------------|--|
| N.C.                          | 01       |     | 20  | RI3               |  |
| DCD3                          | 02       |     | 21  | DTR3              |  |
| GND                           | 03       |     | 22  | DSR3              |  |
| CTS3                          | 04       |     | 22  | PTS2              |  |
| RxD3                          | 05       |     | 23  | TyD2              |  |
| RI4                           | 06       |     | 24  | DCD4              |  |
| DTR4                          | 07       |     | 25  | CND               |  |
| DSR4                          | 08       |     | 20  | CTSA              |  |
| RTS4                          | 09       | •   | 27  | DVD4              |  |
| TxD4                          | 10       | • • | 20  | DT2               |  |
| DCD2                          | 11       | • • | 29  | NIZ<br>DTP2       |  |
| GND                           | 12       | • • | 21  | DEP2              |  |
| CTS2                          | 13       | • • | 31  | DSK2              |  |
| RxD2                          | 14       | • • | 32  | KISZ              |  |
| RI1                           | 15       | • • | 33  | TXD2              |  |
| DTR1                          | 16       | • • | 34  | DCDI              |  |
| DSR1                          | 17       | • • | 35  | GND               |  |
| RTS1                          | 18       | • • | 36  | CISI              |  |
| TxD1                          | 19       | ••  | 37  | RxD1              |  |
|                               |          |     |     |                   |  |
| PS-222 Famala DR-27 Connector |          |     |     |                   |  |

| Pin<br>Assignment                          | Termina | Q      | No. | Pin<br>Assignment |  |
|--------------------------------------------|---------|--------|-----|-------------------|--|
| GND                                        | 05      |        | 09  | RI                |  |
| DTR                                        | 04      |        | 00  | CTC               |  |
| TxD                                        | 03      |        | 08  | CIS               |  |
| RxD                                        | 02      |        | 07  | RTS               |  |
| DCD                                        | 01      |        | 06  | DSR               |  |
| DCD                                        | 01      | $\sim$ |     |                   |  |
| RS-232 Female DB-37 to Male DB-9 Connector |         |        |     |                   |  |

### 2.3.4 PCIe-S144 系列

| Pin<br>Assignment                 | Terminal | Q   | No. | Pin<br>Assignment  |  |
|-----------------------------------|----------|-----|-----|--------------------|--|
| N.C.                              | 01       |     | 20  | CTS3-(A)           |  |
| TxD3-(A)/Data3-(A)                | 02       | •   | 20  | $P_{X}D_{2-}(A)$   |  |
| GND/VEE3                          | 03       | •   | 21  |                    |  |
| CTS3+(B)                          | 04       | •   | 22  | RT53-(A)           |  |
| TxD3+(B)/Data3+(B)                | 05       | •   | 23  | RI53+(D)           |  |
| CTS4-(A)                          | 06       | •   | 24  |                    |  |
| RxD4-(A)                          | 07       | • • | 25  | IXD4-(A)/Data4-(A) |  |
| RTS4-(A)                          | 08       | • • | 26  | GND/VEE4           |  |
| RTS4+(B)                          | 09       | • • | 27  | CIS4+(B)           |  |
| RxD4+(B)                          | 10       | • • | 28  | TXD4+(B)/Data4+(B) |  |
| TxD2-(A)/Data2-(A)                | 11       | • • | 29  | CIS2-(A)           |  |
| GND/VEE2                          | 12       | • • | 30  | RxD2-(A)           |  |
| CTS2+(B)                          | 13       | • • | 31  | RTS2-(A)           |  |
| TxD2+(B)/Data2+(B)                | 14       | ••  | 32  | RTS2+(B)           |  |
| CTS1-(A)                          | 15       | ••  | 33  | RxD2+(B)           |  |
| RxD1-(A)                          | 16       | ••  | 34  | TxD1-(A)/Data1-(A) |  |
| RTS1-(A)                          | 17       | ••  | 35  | GND/VEE1           |  |
| RTS1 + (B)                        | 18       | •   | 36  | CTS1+(B)           |  |
| RYD1+(B)                          | 19       |     | 37  | TxD1+(B)/Data1+(B) |  |
|                                   | 15       |     |     |                    |  |
| PS_422/495 Female DB_27 Connector |          |     |     |                    |  |

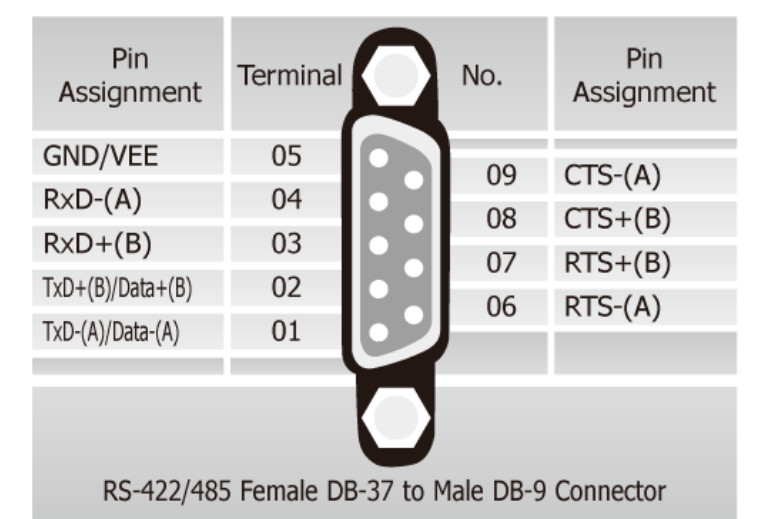

# 2.3.5 PCIe-S118 系列

|                  | Terminal<br>No. | Pin<br>Assignment | Terminal<br>No. | Pin<br>Assignment | Terminal<br>No. | Pin<br>Assignment |
|------------------|-----------------|-------------------|-----------------|-------------------|-----------------|-------------------|
|                  | 01              | TxD_0             | 22              | RxD_0             | 43              | CTS_0             |
| , 22 (2)         | 02              | DTR_0             | 23              | DSR_0             | 44              | RTS_0             |
|                  | 03              | RxD_1             | 24              | DCD_0             | 45              | GND               |
|                  | 04              | DSR_1             | 25              | TxD_1             | 46              | CTS_1             |
|                  | 05              | DCD_1             | 26              | DTR_1             | 47              | RTS_1             |
|                  | 06              | TxD_2             | 27              | RxD_2             | 48              | CTS_2             |
| • • •            | 07              | DTR_2             | 28              | DSR_2             | 49              | RTS_2             |
|                  | 08              | RxD_3             | 29              | DCD_2             | 50              | GND               |
| •••              | 09              | DSR_3             | 30              | TxD_3             | 51              | CTS_3             |
| • •              | 10              | DCD_3             | 31              | DTR_3             | 52              | RTS_3             |
| • • •            | 11              | RxD_4             | 32              | GND               | 53              | CTS_4             |
|                  | 12              | DSR_4             | 33              | TxD_4             | 54              | RTS_4             |
| •••              | 13              | DCD_4             | 34              | DTR_4             | 55              | GND               |
| • •              | 14              | TxD_5             | 35              | RxD_5             | 56              | CTS_5             |
|                  | 15              | DTR_5             | 36              | DSR_5             | 57              | RTS_5             |
|                  | 16              | RxD_6             | 37              | DCD_5             | 58              | GND               |
|                  | 17              | DSR_6             | 38              | TxD_6             | 59              | CTS_6             |
| • •              | 18              | DCD_6             | 39              | DTR_6             | 60              | RTS_6             |
| 42 <sup>62</sup> | 19              | RxD_7             | 40              | GND               | 61              | CTS_7             |
|                  | 20              | DSR_7             | 41              | TxD_7             | 62              | RTS_7             |
|                  | 21              | DCD_7             | 42              | DTR_7             |                 |                   |
|                  | CON1            |                   |                 |                   |                 |                   |

|     | Terminal No. | Pin Assignment                         |
|-----|--------------|----------------------------------------|
|     | 01           | DCD                                    |
| 5 9 | 02           | RxD                                    |
| 4   | 03           | TxD                                    |
| 3   | 04           | DTR                                    |
| 2   | 05           | GND                                    |
| 1 0 | 06           | DSR                                    |
|     | 07           | RTS                                    |
|     | 08           | СТЅ                                    |
|     | 09           | -                                      |
|     | RS-23        | 32 Female DB-62 to Male DB-9 Connector |

# 2.3.6 PCIe-S148 系列

|                    | Terminal<br>No. | Pin<br>Assignment | Terminal<br>No. | Pin<br>Assignment | Terminal<br>No. | Pin<br>Assignment |
|--------------------|-----------------|-------------------|-----------------|-------------------|-----------------|-------------------|
|                    | 01              | RxD0+             | 22              | TxD0+/Data0+      | 43              | -                 |
| , 22 ,             | 02              | RxD0-             | 23              | -                 | 44              | -                 |
| 1 6 4 3            | 03              | TxD1+/Data1+      | 24              | TxD0-/Data0-      | 45              | GND               |
| •••                | 04              | -                 | 25              | RxD1+             | 46              | -                 |
| •••                | 05              | TxD1-/Data1-      | 26              | RxD1-             | 47              | -                 |
| •••                | 06              | RxD2+             | 27              | TxD2+/Data2+      | 48              | -                 |
| •••                | 07              | RxD2-             | 28              | -                 | 49              | -                 |
|                    | 08              | TxD3+/Data3+      | 29              | TxD2-/Data2-      | 50              | GND               |
| •••                | 09              | -                 | 30              | RxD3+             | 51              | -                 |
|                    | 10              | TxD3-/Data3-      | 31              | RxD3-             | 52              | -                 |
| •••                | 11              | TxD4+/Data4+      | 32              | GND               | 53              | -                 |
|                    | 12              | -                 | 33              | RxD4+             | 54              | -                 |
| ••••               | 13              | TxD4-/Data4-      | 34              | RxD4-             | 55              | GND               |
|                    | 14              | RxD5+             | 35              | TxD5+/Data5+      | 56              | -                 |
| • • •              | 15              | RxD5-             | 36              | -                 | 57              | -                 |
|                    | 16              | TxD6+/Data6+      | 37              | TxD5-/Data5-      | 58              | GND               |
|                    | 17              | -                 | 38              | RxD6+             | 59              | -                 |
|                    | 18              | TxD6-/Data6-      | 39              | RxD6-             | 60              | -                 |
| • 42 <sup>62</sup> | 19              | TxD7+/Data7+      | 40              | GND               | 61              | -                 |
|                    | 20              | -                 | 41              | RxD7+             | 62              | -                 |
|                    | 21              | TxD7-/Data7-      | 42              | RxD7-             |                 |                   |
|                    | CON1            |                   |                 |                   |                 |                   |

|     | Terminal No. | Pin Assignment                          |
|-----|--------------|-----------------------------------------|
|     | 01           | TxD-/Data-                              |
| 5 9 | 02           | TxD+/Data+                              |
| 4   | 03           | RxD+                                    |
| 3   | 04           | RxD-                                    |
| 2   | 05           | GND                                     |
| 1 0 | 06           | -                                       |
|     | 07           | -                                       |
|     | 08           | -                                       |
|     | 09           | -                                       |
|     | RS-422/      | 485 Female DB-62 to Male DB-9 Connector |

# 3. 安裝多埠卡至您的電腦

#### 注意:

建議先安裝軟體驅動程式,因為有些作業系統 (如 Windows)可能會要求您重新開機。 安裝驅動程式後,再關機安裝 PCIe 系列多埠卡,可減少您重新開機的次數。

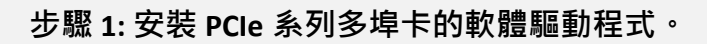

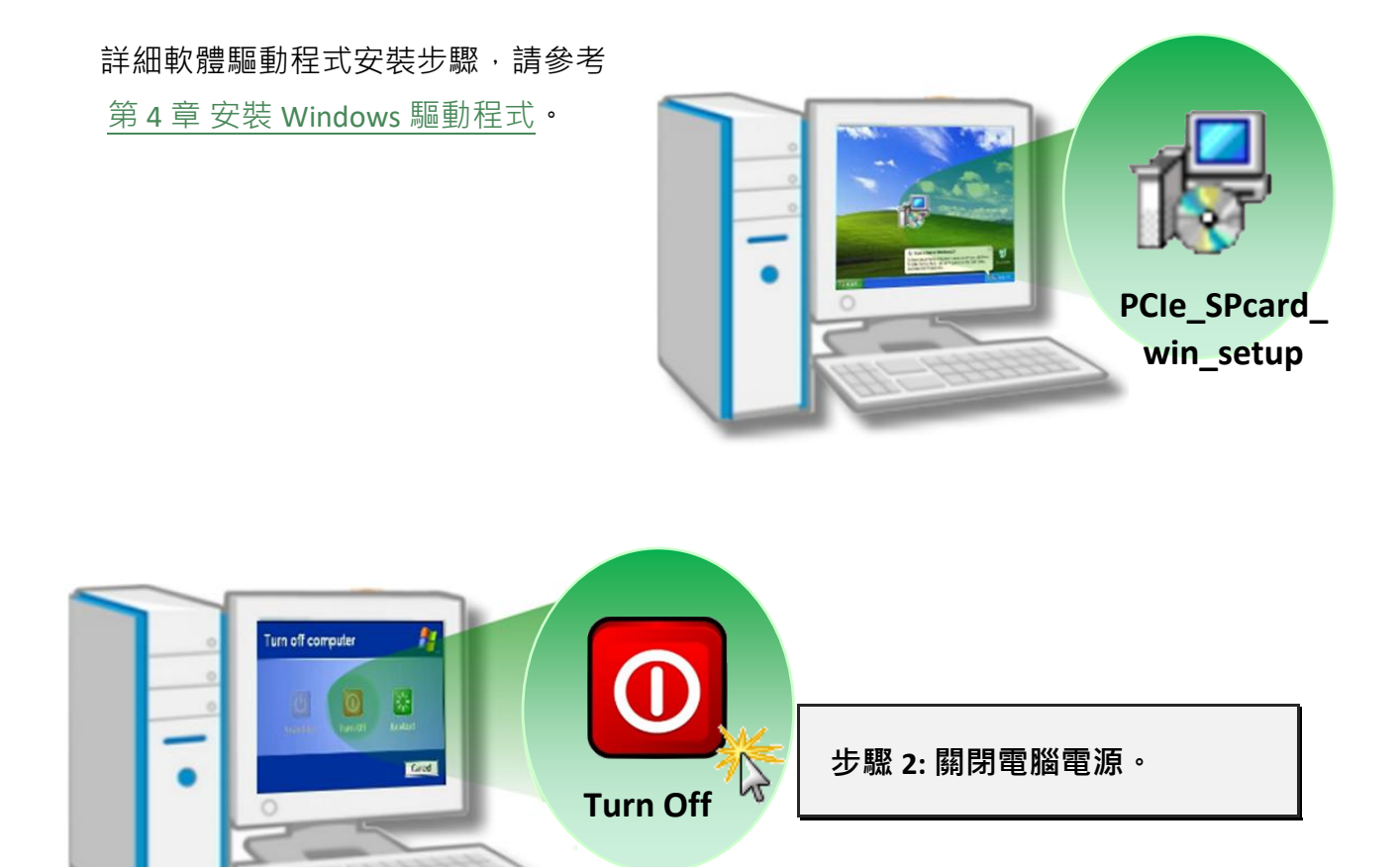

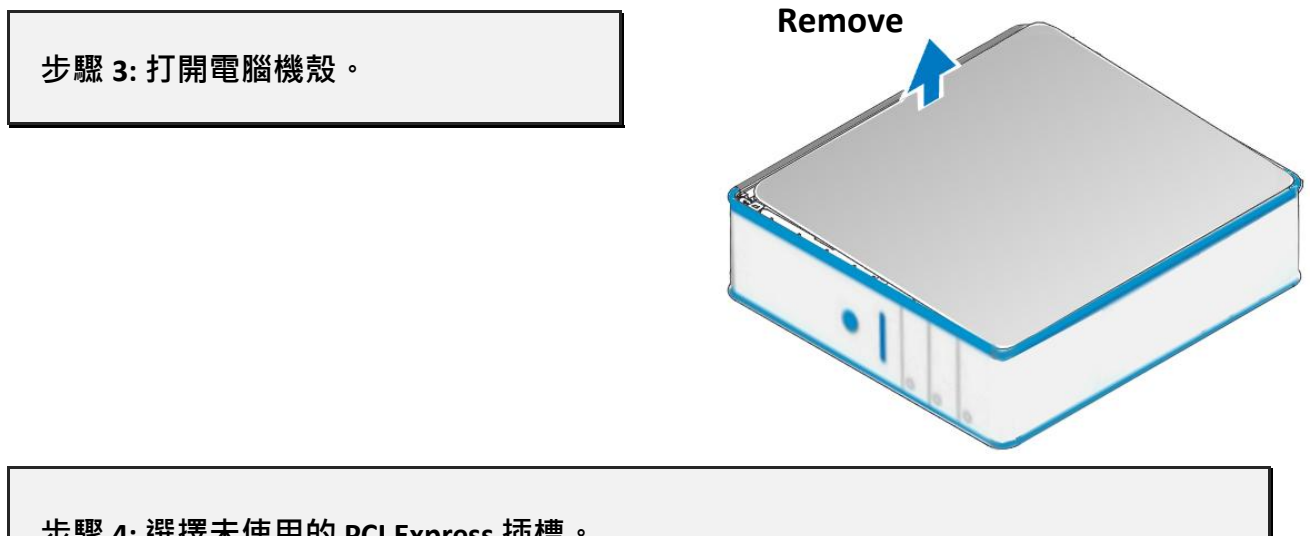

步驟 4: 選擇未使用的 PCI Express 插槽。

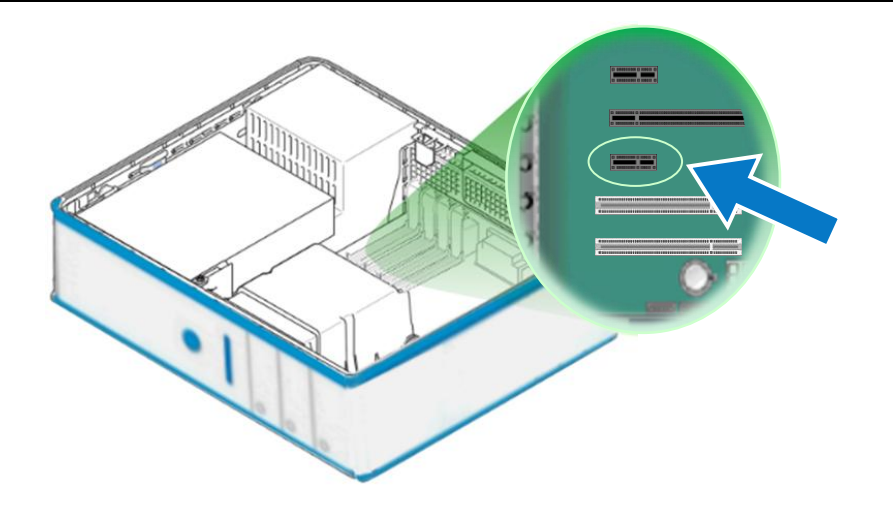

步驟 5: 移除 PCI Express 插槽的保護裝置。

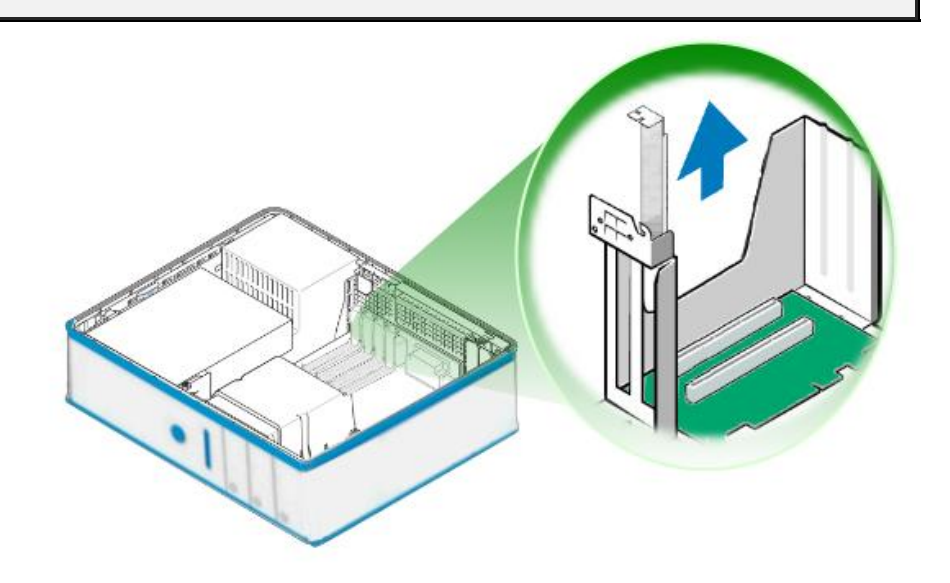

#### RS-232/422/485 多埠串列通訊卡

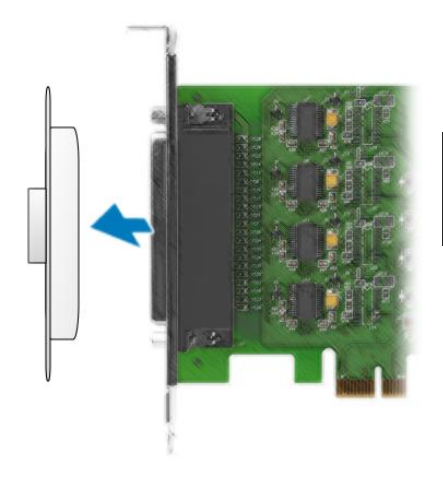

#### 步驟 6: 移除 PCle 系列多埠卡接頭的保護蓋。

步驟 7: 小心插入 PCIe 系列多埠卡至 PCI Express 插槽。

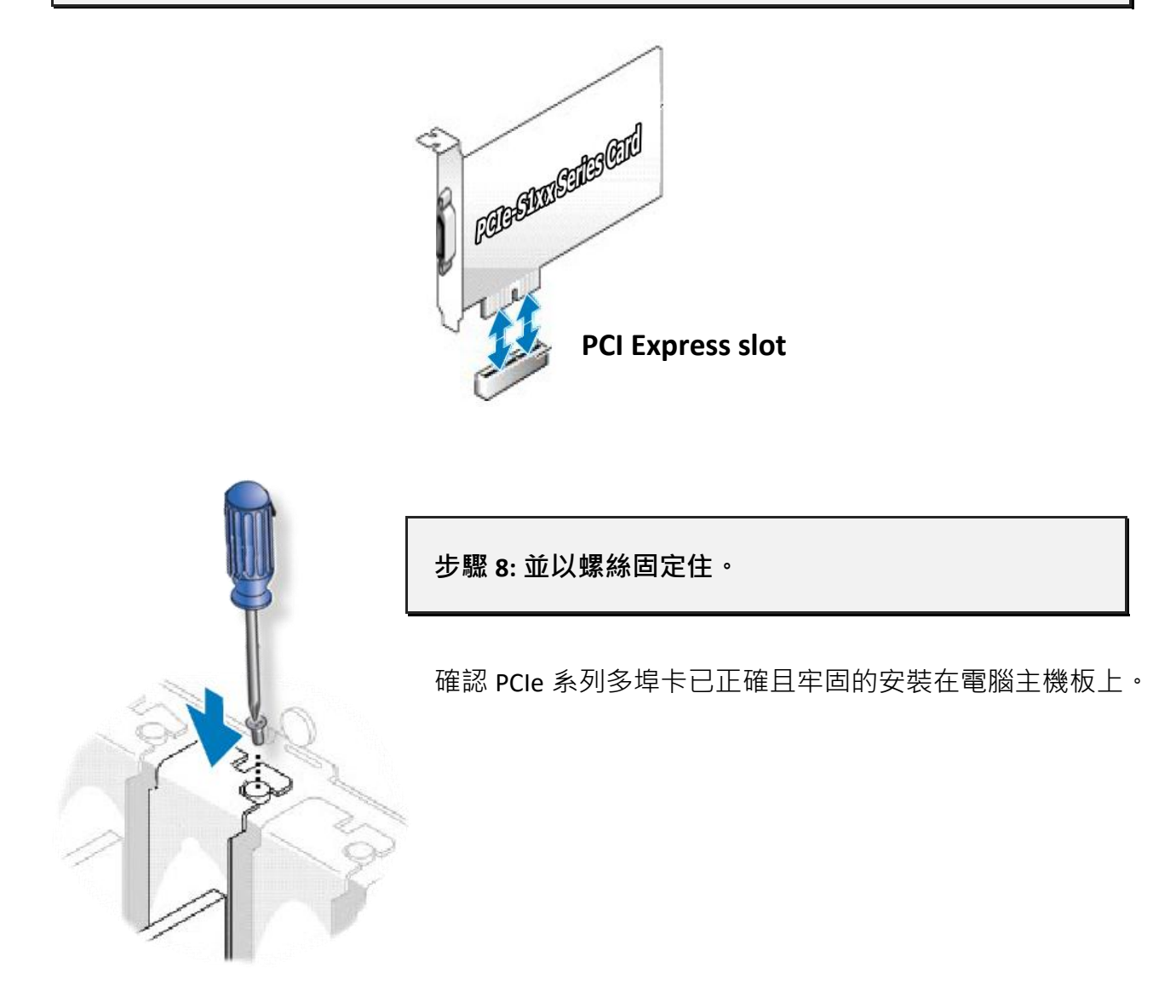

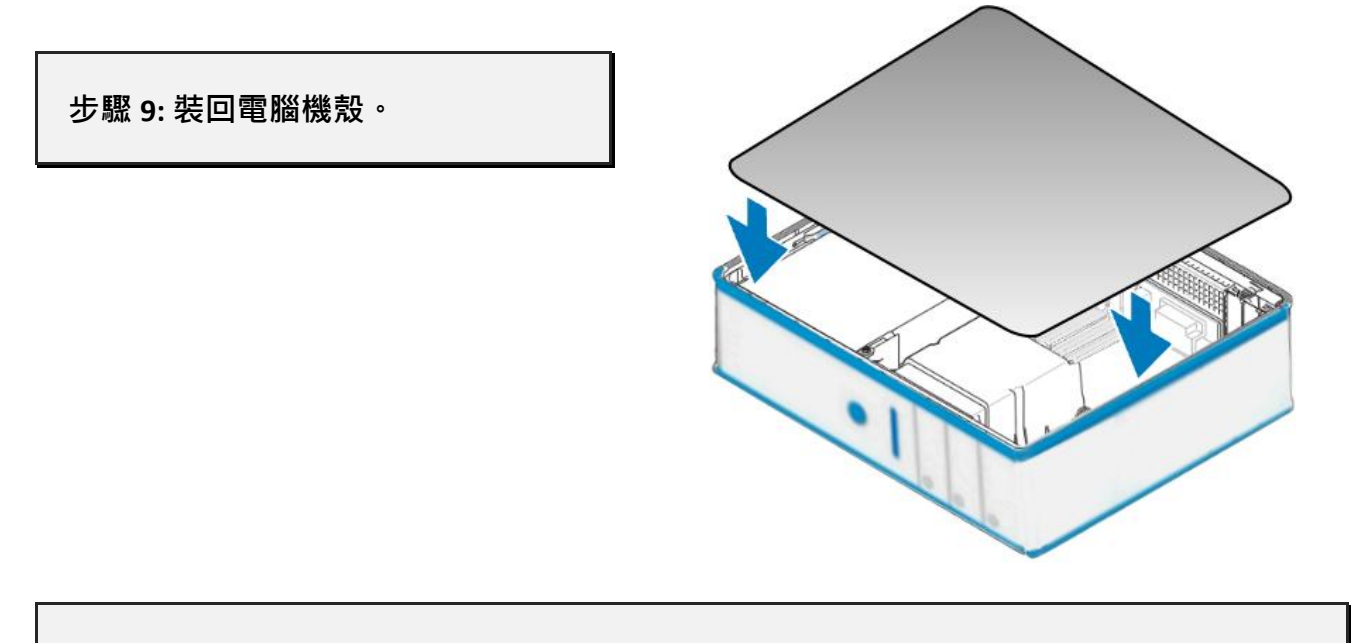

步驟 10: 啟動電腦電源。

進入 Windows 後,請依照提示訊息完成隨插即用驅動安裝,請參考至<u>第4章 安裝</u> Windows 驅動程式。

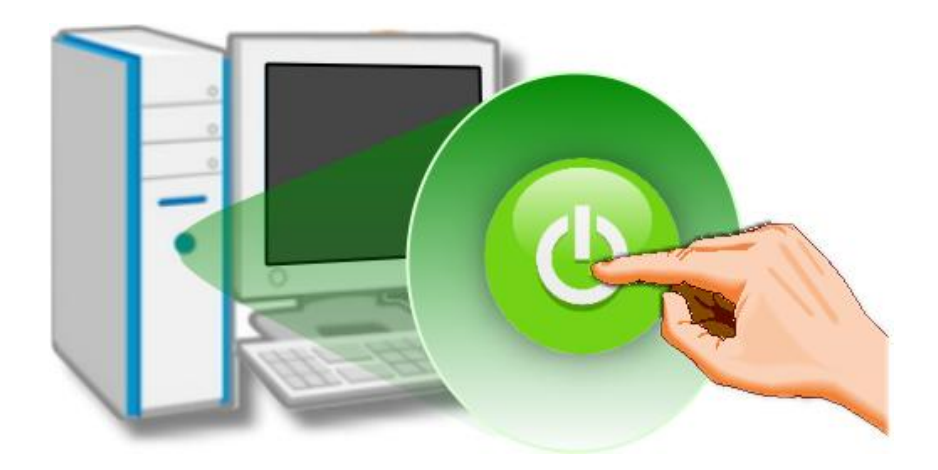

# 4. 安裝 Windows 驅動程式

PCIe 系列多埠卡支援在 32 位元及 64 位元 Windows 10/7/XP 與 Windows Server 2003/2008/ 2012/2019 等作業系統環境下使用。本章節將詳細介紹如何取得安裝執行檔、驅動安裝程式 步驟以及驗證板卡是否正確安裝...等資訊。

### 4.1 取得驅動程式

PCIe 系列多埠卡的驅動程式安裝執行檔,可從泓格科技網站下載,詳細位置如下:

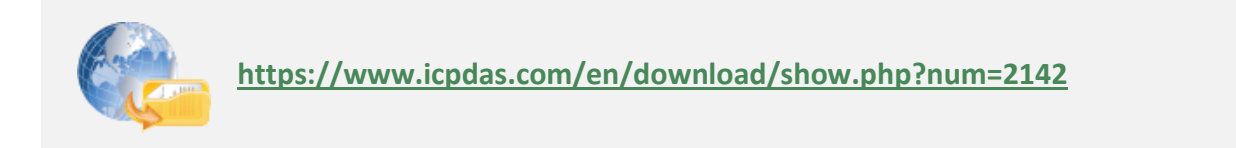

4.2 安裝驅動程式

依照下列步驟來完成 PCIe 系列多埠卡的軟體驅動程式安裝:

步驟 1: 雙擊 "PCIe\_SPcard\_win\_setup\_xxxx.exe" 驅動安裝程式執行檔。

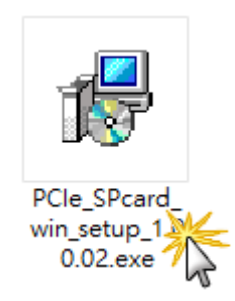

| 步驟 2: 按 "Next>" 按鈕。                                           | Select Destination Location<br>Where should ICP DAS PCIE-S1x8 Driver be installed?                                                                                                    |
|---------------------------------------------------------------|----------------------------------------------------------------------------------------------------|
|                                                               | Setup will install ICP DAS PCIe-S1x8 Driver into the following folder.         To continue, click Next. If you would like to select a different folder, click Browse.         C::\CPDAS\PCTe-S1x8         Browse |
|                                                               | At least 0.7 MB of free disk space is required.                                                                                                    |
| Setup - ICP DAS PCIe-S1x8 Driver  Select Destination Location | Ⅰ 北縣 3: 選擇安裝日錄,預設安裝路徑:                                                                                                    |

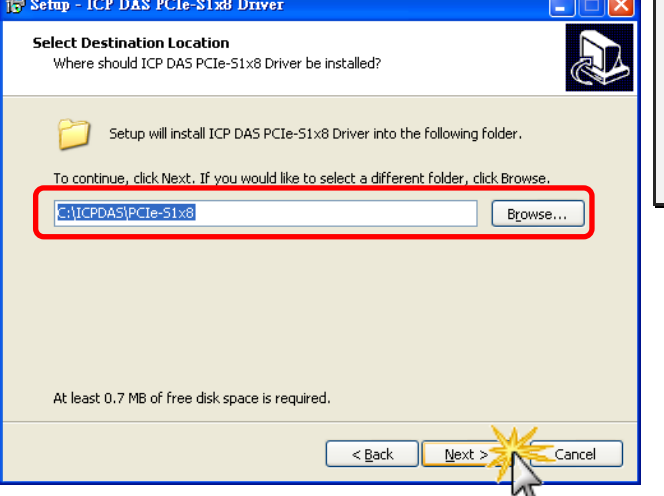

步驟 3: 選擇安裝目錄,預設安裝路徑: C:\ICPDAS\PCle-S1x8,確認後按 "Next>" 按 鈕到下一個安裝畫面。

Copyright © 2021 ICP DAS CO., Ltd. All Rights Reserved.

步驟 4: 在安裝過程中,將會出現命令提示字元視窗顯示安裝訊息,請不要關閉此視窗, 它將會自動完成安裝後跳至下一個畫面。

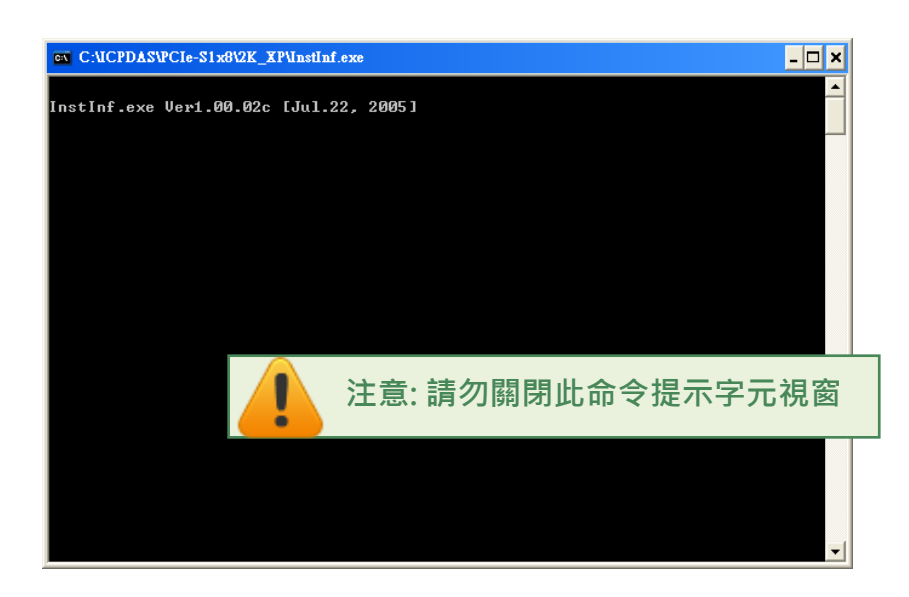

步驟 5: 選擇 "No, I will restart the computer later" 後 · 按下 "<u>F</u>inish" 按鈕 · 完成 PCIe 系列 多埠卡驅動程式安装 ·

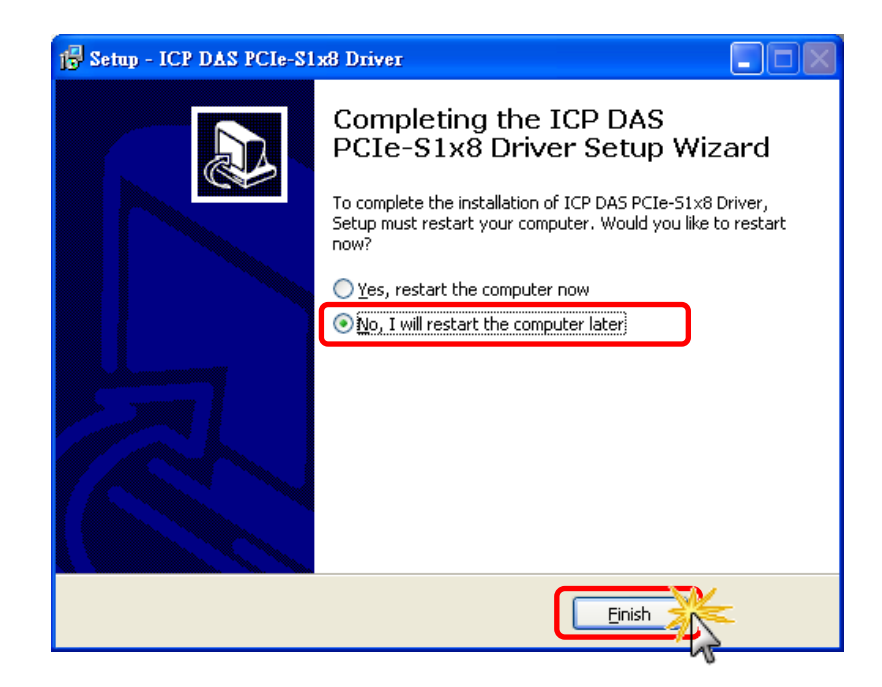

### 4.3 即插即用驅動安裝

步驟 1: 關閉電腦電源,並安裝 PCIe 系列多埠卡 至電腦中。

詳細 PCle 系列多埠卡硬體安裝, 請參考至第3章 安裝多埠卡至您的電腦。

| 3. H     | lardware Installation                                                                                                    |
|----------|----------------------------------------------------------------------------------------------------|
| <u>I</u> | Note:<br>It's recommended to install driver first, since some operating system (such as<br>Windows XP) may ask you to restart the computer again after driver installation. This<br>reduces the times to restart the computer.<br>S tatie teletrikity can easily damage computer equipment. Ground yourself by touching |
|          | the chassis of the computer before touching any boards.                                                                                                    |

步驟 2: 開啟電腦電源來完成即插即用驅動安裝。

注意: 有些作業系統 (如 Windows Vista/7/8)找到新硬體後,會自動完成即插即用驅動 安裝,因此將會跳過步驟 3 到步驟 5。

步驟 3: 選擇 "自動安裝軟體 (建議選項)(」)" 後,按 "下一步(№)>" 按鈕到下一個畫面。

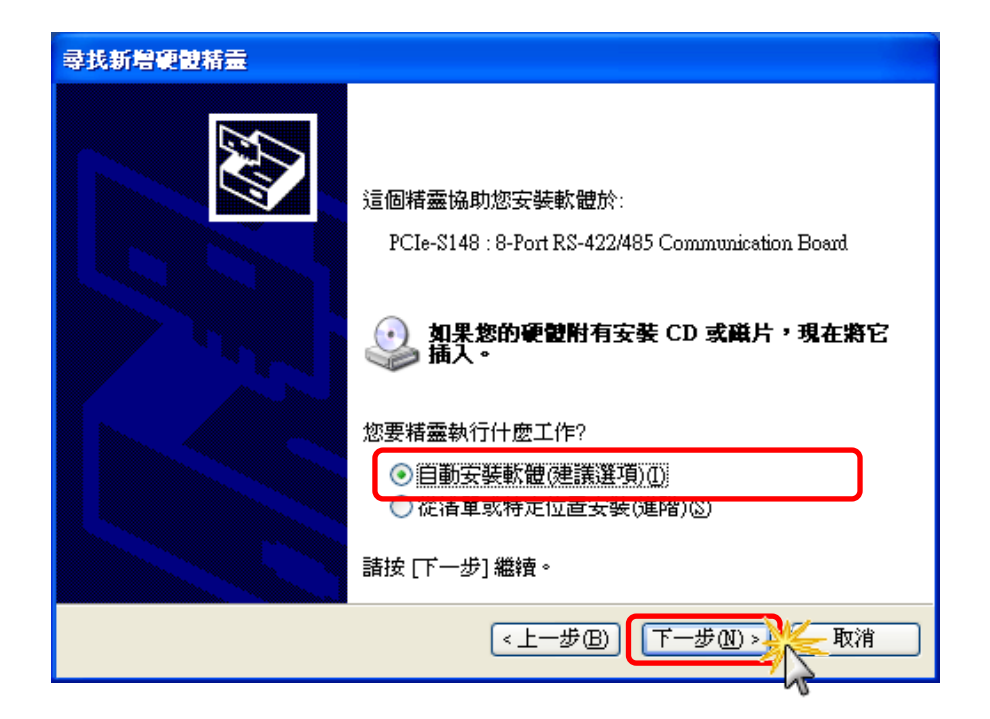

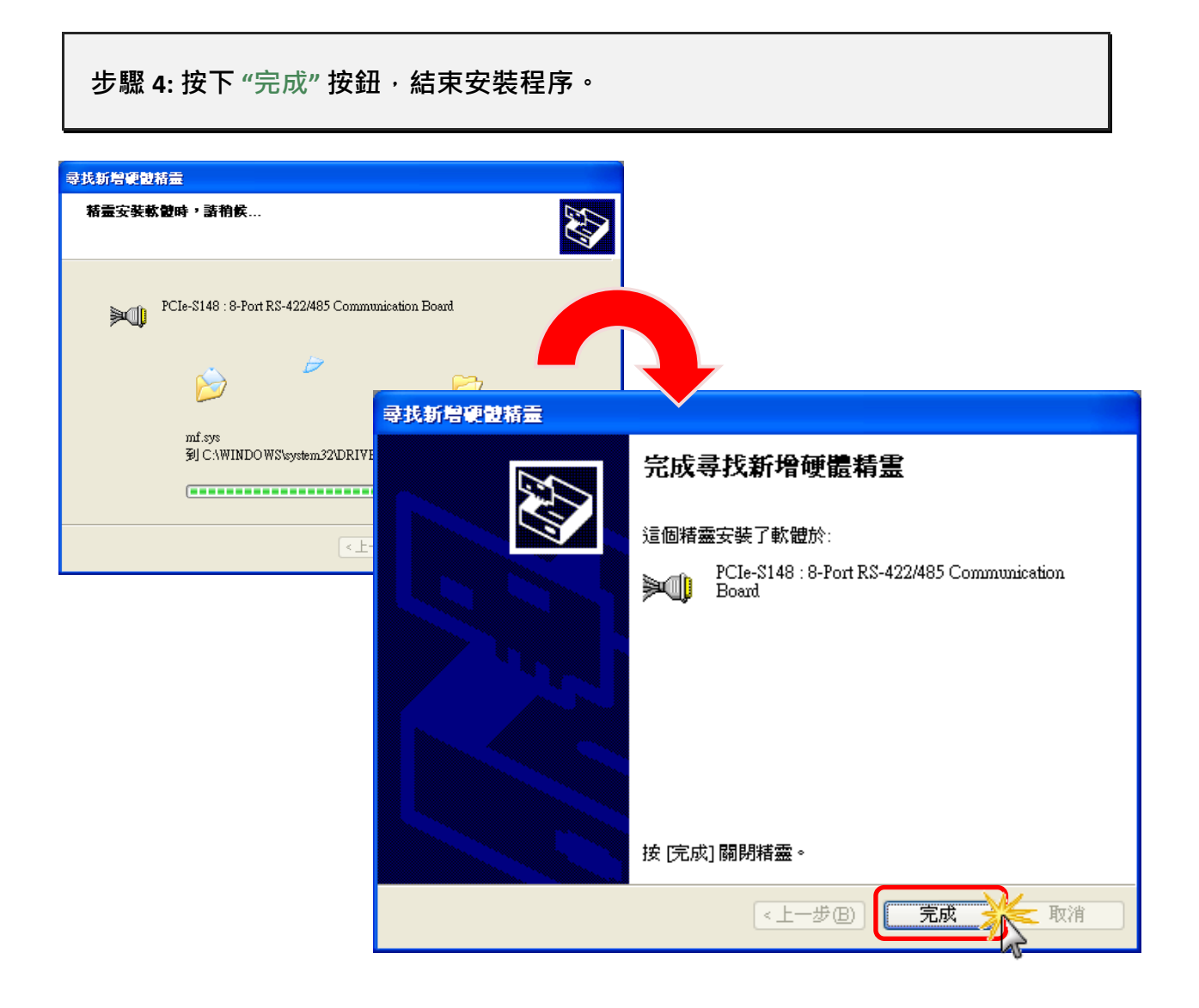

步驟 5: 如再次顯示 "尋找新增硬體精靈" 對話框,請重復步驟 3 到步驟 4 來完成所 有 COM Port 安裝,直到顯示 "您的新硬體已安裝且已可使用" 訊息。

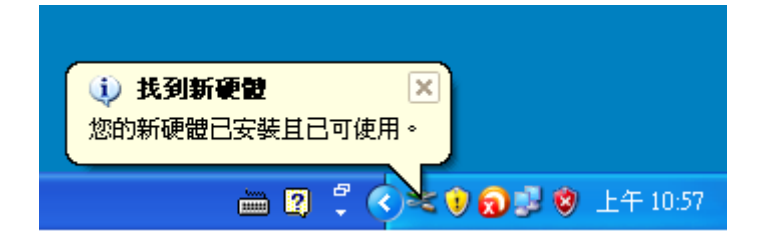

Copyright © 2021 ICP DAS CO., Ltd. All Rights Reserved.

### 4.4 確認板卡安裝成功

請到裝置管理員確認您的 PCIe 系列多埠卡已正確的安裝到電腦中。請參考下述說明,開 啟您的作業系統中的裝置管理員視窗。

### 4.4.1 開啟裝置管理員

#### Windows XP

- **步驟 1:** 按一下 "開始" → "控制台(<u>C</u>)", 開啟控制台後,再按兩下 "系 統"圖示開啟 "系統內容"配置 視窗。
- **步驟 2:**按一下"硬體"標籤後,再按一下"裝置管理員(<u>D)</u>"按鈕。

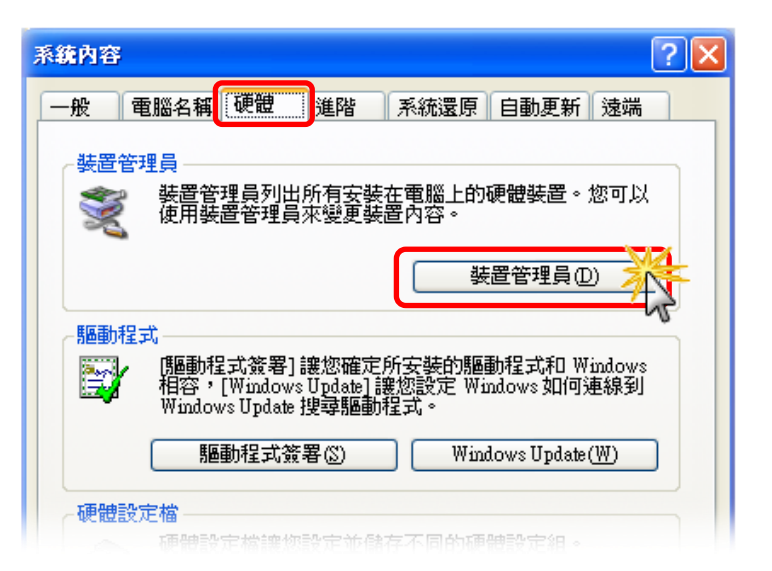

#### Windows 2003

- 步驟 1: 按一下"開始" → "系統管理工具" → "電腦管理"。
- 步驟 2: 在 "系統工具" 主控台樹狀目錄中,按一下 "裝置管理員"。

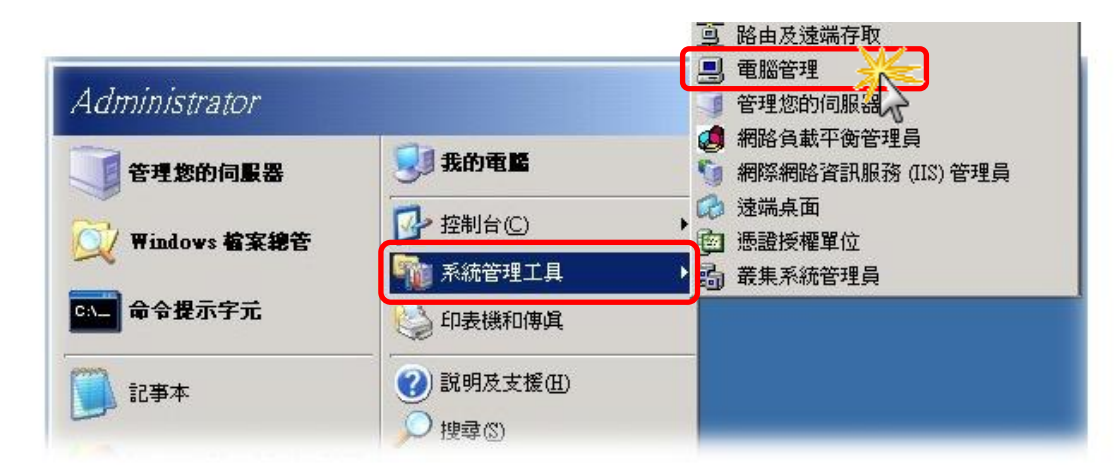

Windows Vista/7

**步驟 1:** 按一下 "開始 Start" 按鈕。 **步驟 2:** 在搜尋欄位中輸入裝置管理員 · 再 按 Enter 鍵。

注意:您必須以系統管理員的身份登入,才能變更「裝置管理員」內的設定。其他使用者可以檢視設定,但無法進行變更。

| 控制台 (3)        |        |  |
|----------------|--------|--|
| ♀ 查看更多結果 裝置管理員 | × 關機 → |  |

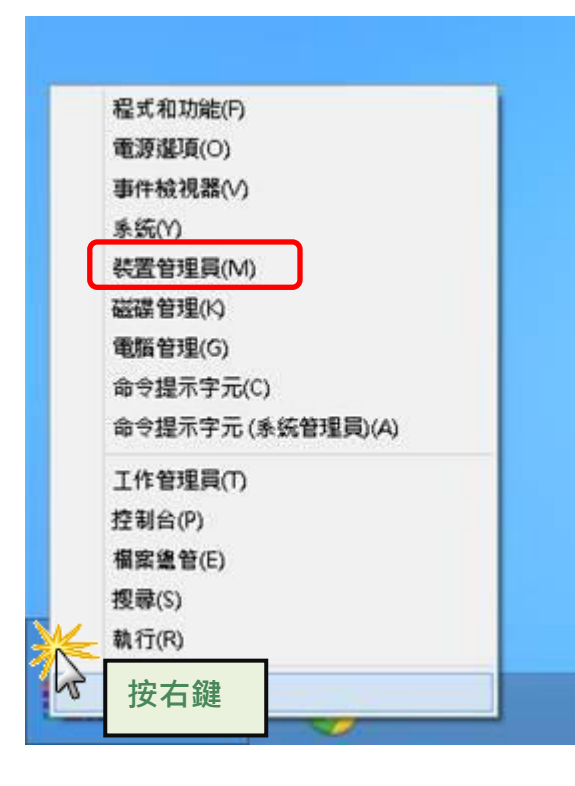

#### Windows 8/10

**步驟 1:** 將滑鼠移至左下角·在出現 "開始"的小 圖示上按滑鼠右鍵。

步驟 2: 在功能列表中點選 "装置管理員(M)"。

或者是,

可按快速複合鍵 [Windows Key] +[X] 來開啟功能 列表,在點選"裝置管理員"。

### 4.4.2 確認板卡及 COM Port 是否正確安裝

步驟 3: 確認 PCIe 系列多埠卡的硬體資訊與埠號是否正確列出。

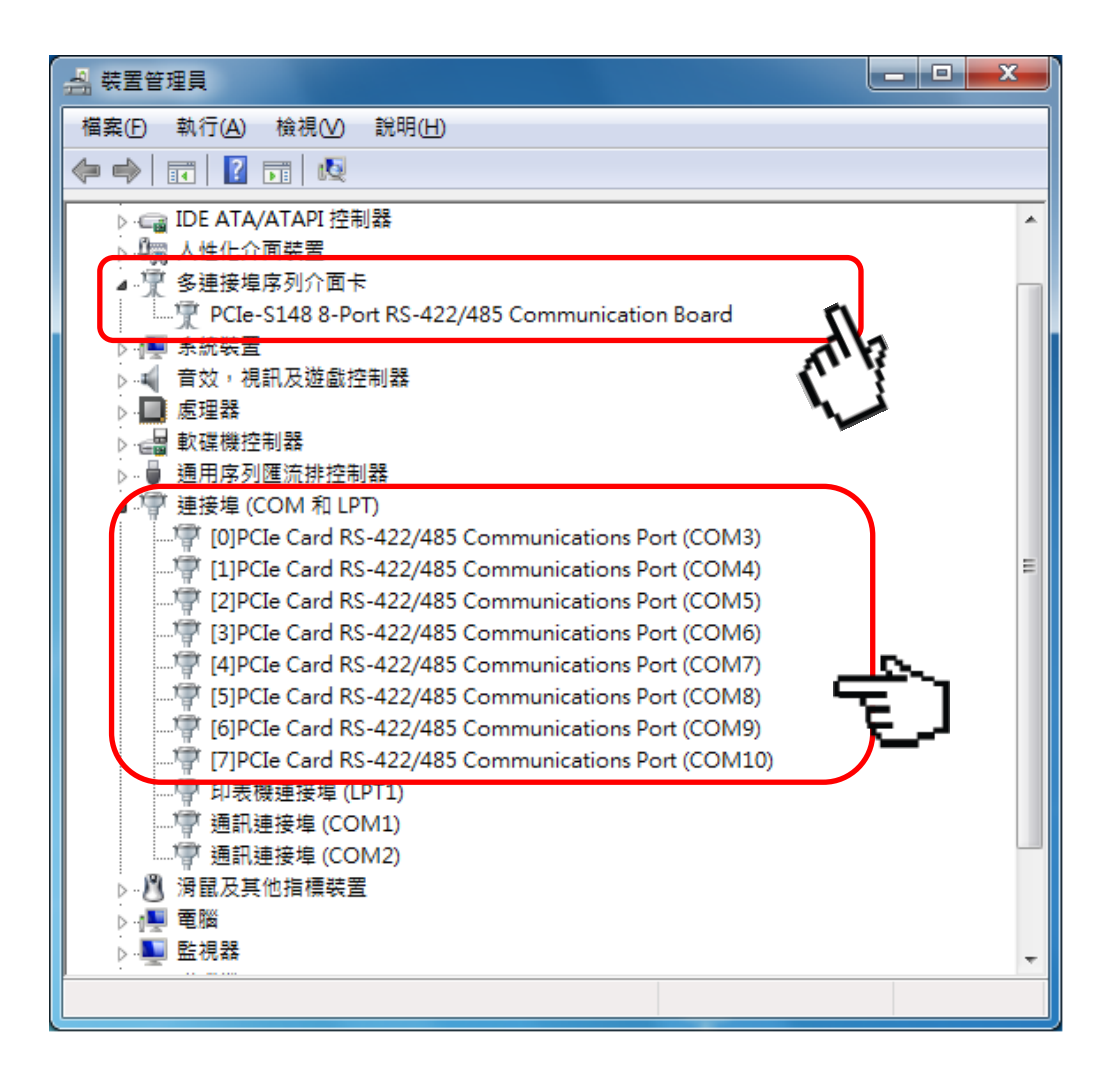

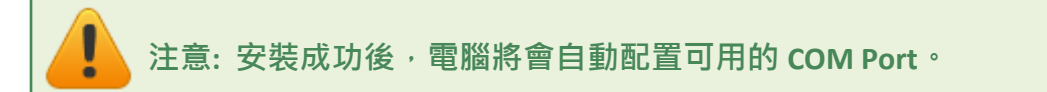

### 4.5 手動配置 COM Port

PCIe 系列多埠卡在完成軟硬體安裝後,電腦將會自動配置可用的 COM Port 碼,當自動配置的 COM Port 出現凌亂的編碼,或是此 COM Port 碼不是您所需要的,便可以使用手動方式進行變更。詳細手動變更步驟說明如下。

PCIe 系列多埠卡的每個序列埠都提供有 "Port Settings" 項目,讓您能透過此設定項目中的 "<u>A</u>dvanced..." 進階設定來自行選擇所需的 COM port 碼 。本章節以 PCIe-S118 為例,介紹 詳細設定步驟如下:

- **步驟 1:** 在 Windows 7 下(以下圖示範例),開啟"裝置管理員",詳細可參考至<u>第 4.4.1 節 如</u> 何開啟裝置管理員。
- 步驟 2: 單擊 PCle-S118 多埠卡的序列埠後,按滑鼠右鍵,將開啟功能選單。
- **步驟 3:** 在功能選單中單擊 "內容(R)" 項目後·將開啟 "Communications Port (COM n)-內容" 配置視窗。

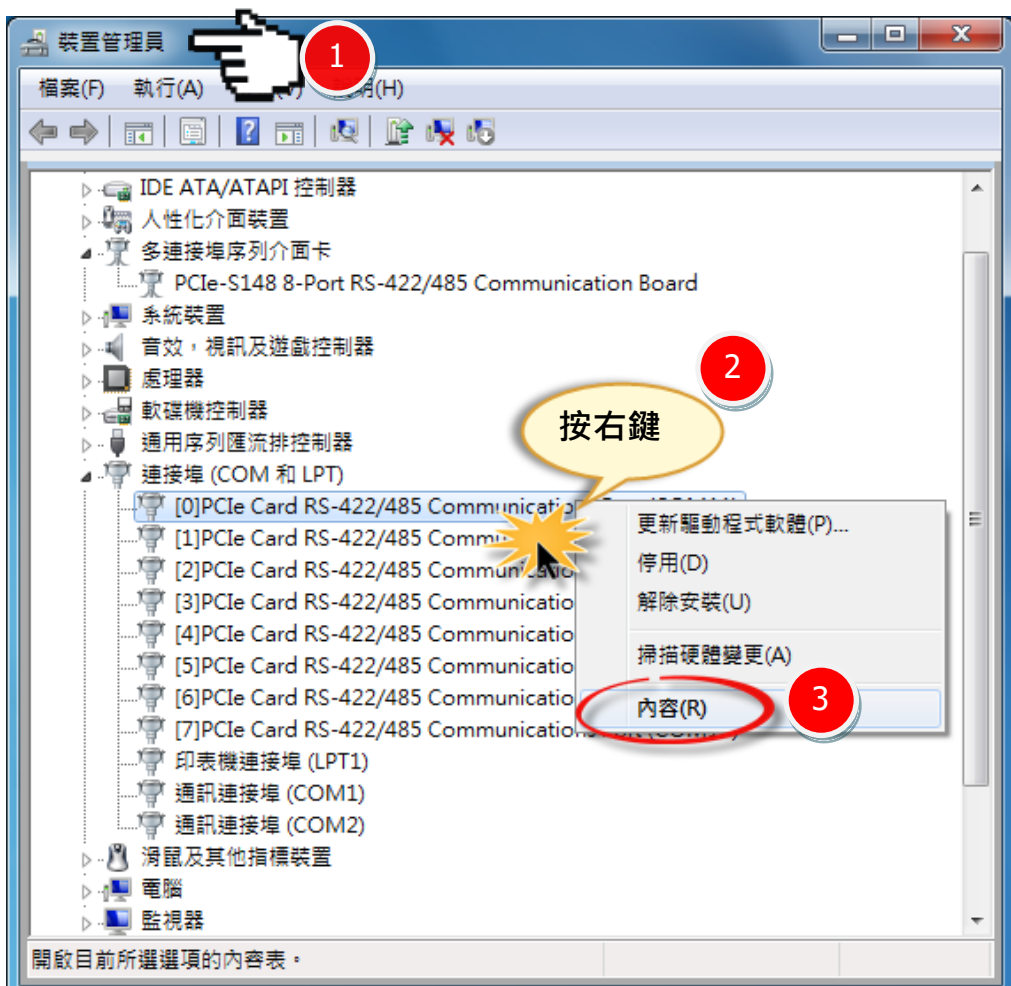

Copyright © 2021 ICP DAS CO., Ltd. All Rights Reserved.

- **步驟 4:** 在 "Communications Port (COM n)-内容" 配置視窗中・單撃 "Port Settings" 項目。
- **步驟 5:** 單擊 "<u>A</u>dvanced..." 按鈕來開啟

"Advanced Settings for COM n" 進階設定視窗。

| [0]P0 | CIe Card RS-422/485 Communications Port (COM3) - 內容 |
|-------|-----------------------------------------------------|
|       | 般 Port Settings 通動程式 詳細資料 資源                        |
| Г     |                                                     |
|       | Bits per second: 9600                               |
|       | Data bits: 8                                        |
|       | Parity: None                                        |
|       | Stop bits: 1                                        |
|       | Flow control: None                                  |
|       | ,                                                   |
|       |                                                     |
|       | Turn Around Time (Only for RS-485)                  |
|       | Rx FIFO Trigger 192  Tx FIFO Trigger 64             |
|       |                                                     |
|       | 5 Advanced. Bestore Defaults                        |
|       |                                                     |
|       | 確定 取消                                               |

**步驟 6:** 在 "Advanced Settings for COM n" 進階設定視窗中,從 "COM Port Number:"下拉式選單中選擇一個適當的 COM Port碼,然後按 "OK" 按鈕來確認並 跳出此設定視窗。

注意:當 COM Port Number:下 拉式選單中所列出的 COM Port 有出現 "(in use)"的字樣時,代表此 COM Port 目前已被佔用中,請不要再點選它。

步驟 7: 回到 "Communications Port (COM n)-內容" 配置視窗中,請按 "確定"按鈕來完成設定。

| [0]PCIe Card RS-422/485 Con | nmunications Port (COM3)        | - 內容 🛛 🗙       |
|-----------------------------|---------------------------------|----------------|
| Advanced Settings for COM   | 3                               | ×              |
|                             | 6                               |                |
| COM Port Number:            | СОМЗ -                          | ОК             |
|                             | COM3<br>COM4 (in use)           | Cancel         |
|                             | COM5 (in use)<br>COM6 (in use)  |                |
|                             | COM7 (in use)<br>COM8 (in use)  | Default        |
|                             | COM9 (in use)<br>COM10 (in use) |                |
|                             | COMIT                           |                |
| L                           |                                 |                |
|                             |                                 |                |
| Tum Around Ti               | me (Only for RS-485)            | •              |
| Rx FIFO Trigger 192         | Tx FIFO Trigger 64              | -              |
|                             |                                 |                |
|                             | Advanced                        | tara Dafautta  |
|                             |                                 | store Derauits |
|                             |                                 | 1 取消           |

步驟 8: 將電腦重新啟動後, COM Port 配置才算完成。

| XPS 檢視器         | 裝置和印表機 |                            |
|-----------------|--------|----------------------------|
| 🞻 Windows 傅真和掃描 | 商設程式   |                            |
| ▲ 放大鏡           | 說明及支援  | 切換使用者(W)<br>登出(L)<br>鎖定(O) |
| ▶ 所有程式          |        | 新元(U)<br>重新的動(D) \\        |
|                 |        | 王利啟到(N) 12                 |
| 搜尋程式及檔案         | ■機     | 睡眠(S)                      |
|                 | )      |                            |
|                 |        |                            |
|                 |        |                            |

步驟 9: 檢視 COM port 已被修改完成。

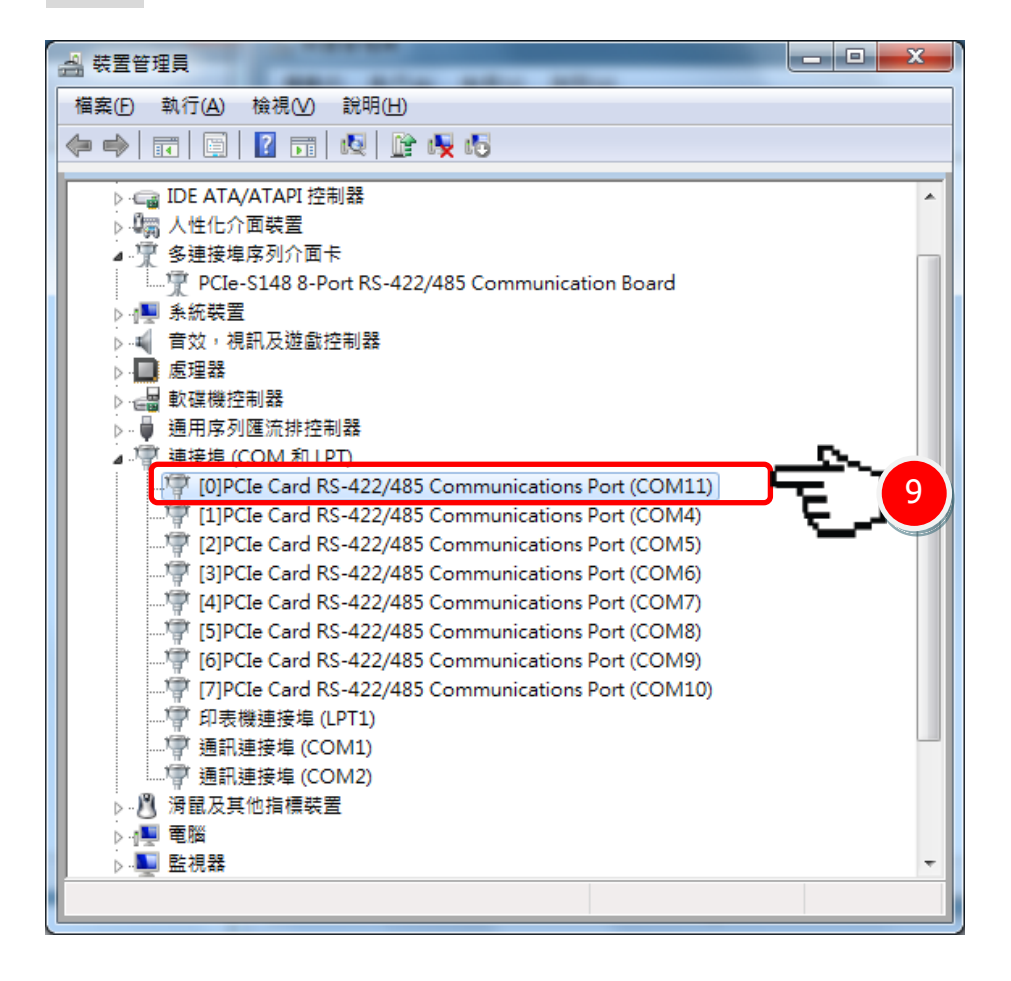

### 4.6 移除驅動程式

泓格 PCle 系列多埠卡驅動程式包括反安裝工具,協助您簡單而快速地從電腦上移除軟體。如果有需要移除軟體,請依照下列的步驟進行。

**步驟 1:** 請至安裝路徑的資料夾下 (預設安裝路徑 C:\ICPDAS\ PCIe-S1x8), 雙擊 unins000.exe 反安裝執行檔。

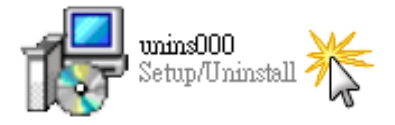

**步驟 2:**將會跳出一個對話框來詢問是否確定要移除此軟體驅動程式,請按下"是(Y)"按鈕 開始執行移除軟體。

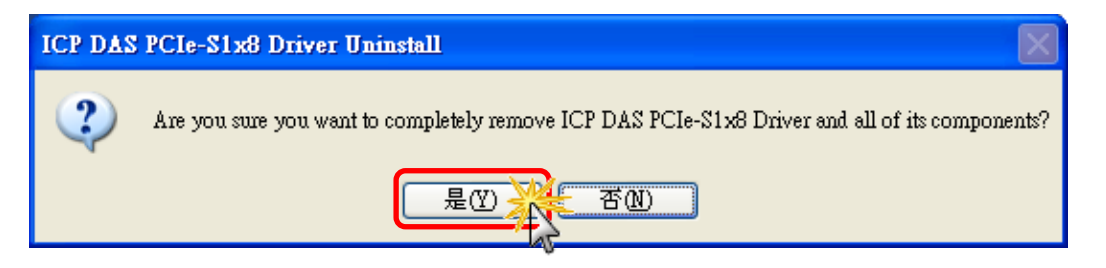

**步驟 3:** 在 Remove Shared File? 對話框中, 將詢問您是否要移除安裝元件檔, 請按下 **"Yes to <u>A</u>ll"** 按鈕,來移除 全部驅動程式安裝檔案。

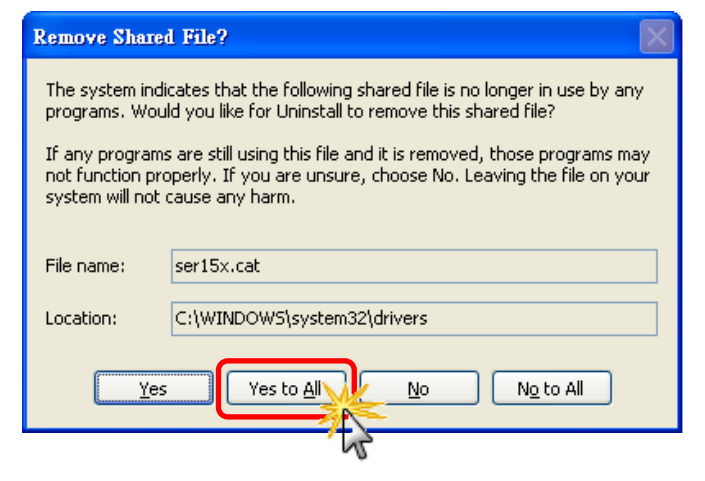

步驟 4: 再按下 "確定" 按鈕後,確認已成功完成移除。

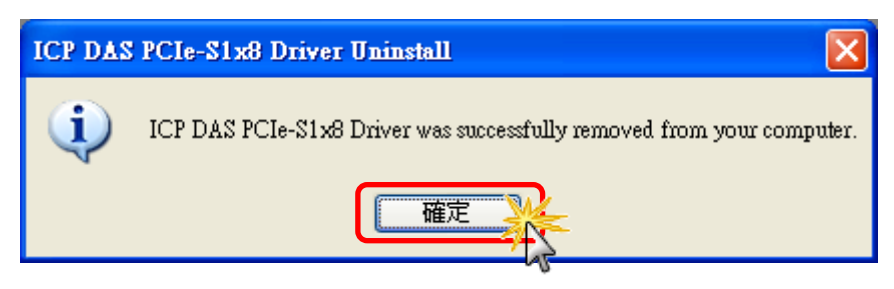

# 5. 自我測試

此章節將詳細介紹自我測試步驟。您可依照下列步驟來確認 PCIe 系列多埠卡是否能正常 啟動。 在自我測試前,您必須先完成軟體驅動程式及硬體的安裝。詳細軟硬體安裝資訊 請參考至 第 3 章 安裝多埠卡至您的電腦 及 <u>第 4 章 安裝 Windows 驅動程式</u>。

# 5.1 PCIe-S112(i)/ PCIe-S142(i)

### 5.1.1 準備項目

在開始自我測試前,請先準備下列項目:

- DN-09-2 接線端子板(選購品)
- CA-0910F 連接線 \* 2 (選購品)

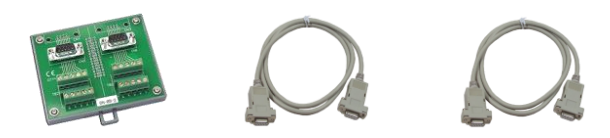

### 5.1.2 自我測試接線

步驟 1: 使用 CA-0910F 連接線,將 PCIe-S1x2 系列多埠卡連接至 DN-09-2 接線端子板,如下圖所示。

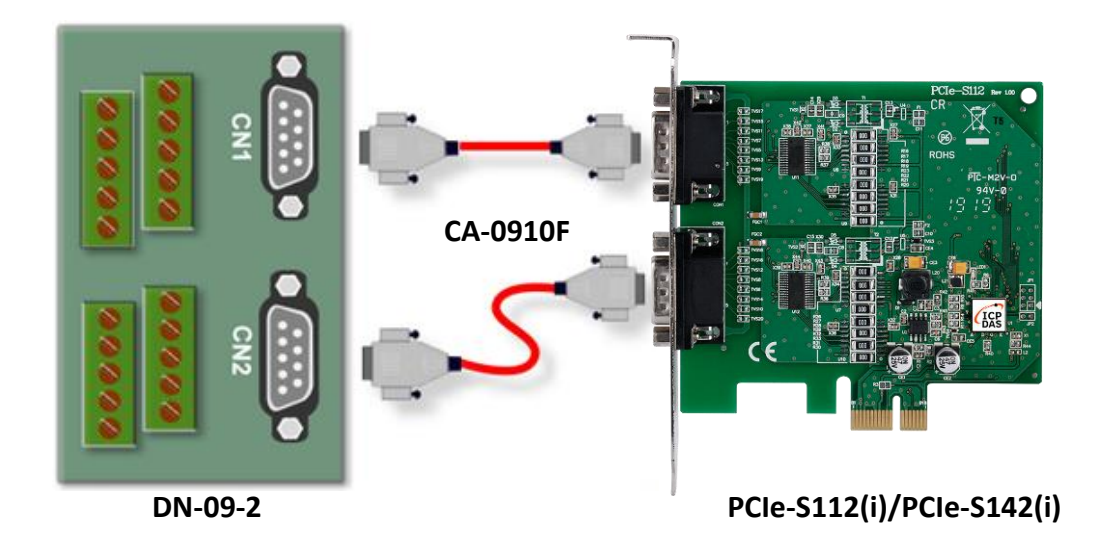

### ■ PCle-S112(i) 多埠卡 (RS-232 接線):

| Port0 Signal | Pin No. |                   | Pin No. | Port1 Signal |
|--------------|---------|-------------------|---------|--------------|
| TxD0         | 3       | $\leftrightarrow$ | 2       | RxD1         |
| RxD0         | 2       | $\leftrightarrow$ | 3       | TxD1         |
| GND          | 5       | $\leftrightarrow$ | 5       | GND          |

步驟 2: 將 Port0 及 Port1 的 RxD 丶TxD 及 GND 對接 ∘

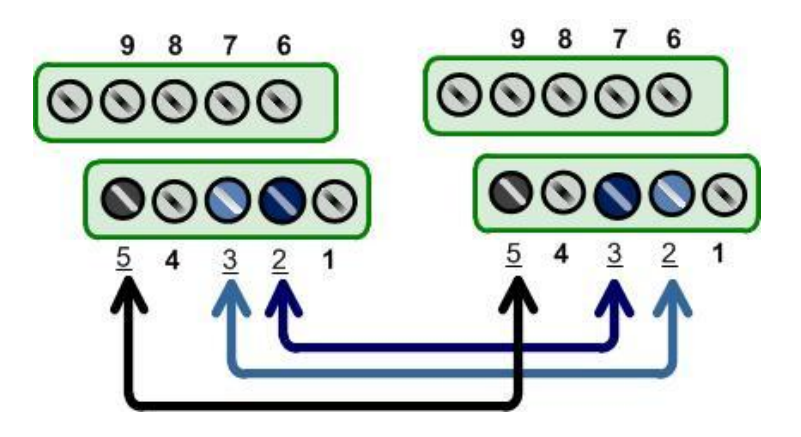

### ■ PCIe-S142(i) 多埠卡(RS-485 接線):

| Port0 Signal | Pin No. |                       | Pin No. | Port1 Signal |
|--------------|---------|-----------------------|---------|--------------|
| Data0-       | 1       | $\longleftrightarrow$ | 1       | Data1-       |
| Data0+       | 2       | $\leftrightarrow$     | 2       | Data1+       |
| GND          | 5       | $\longleftrightarrow$ | 5       | GND          |

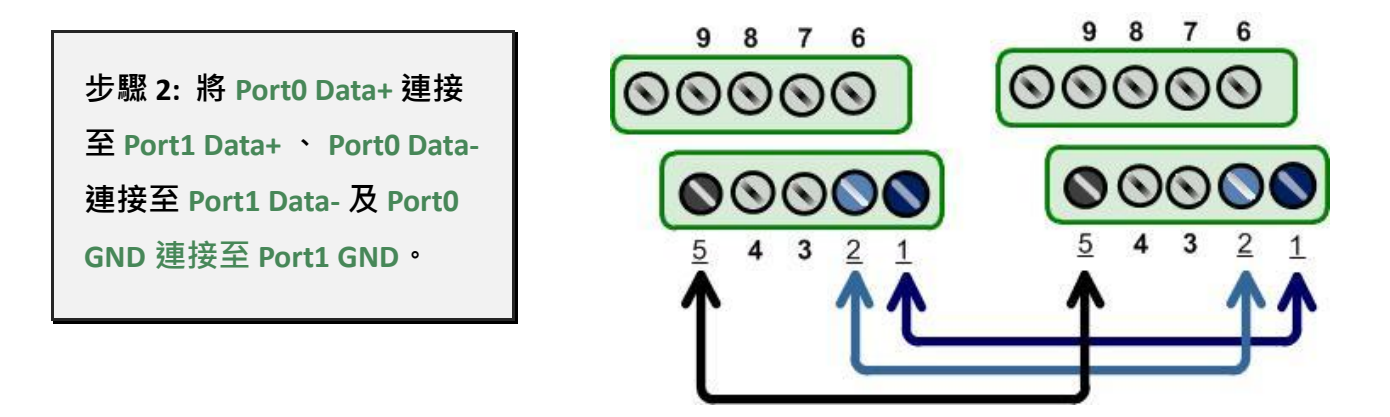

注意: 詳細 RS-232/422/485 接線資訊及多埠卡腳位定義,請參考至<u>第 2.2 節 RS-</u> 232/422/485 接線注意

### 5.1.3 執行測試程式

步驟 1: 執行 Test2COM.exe 程式。

Test2COM.exe 可從泓格科技網站下載。

https://www.icpdas.com/en/download/show.php?num=2910&kw=Test2COM

步驟 2: 在開始測試前,請先配置好適當的 COM Ports、Baud Rate 及 Data Format 相關設定 值,詳細配置如下圖所示。

1: COM Ports: 輸入 COM3 (First 欄位)、

輸入 COM4 (Second 欄位)。

2: Data Bits: 選取 "8"。

3: Parity: 選取 "None"。

- 4: Stop Bits: 選取 "1"。
- 5: Baud Rates: 選取 9600 到 115200。
- 6: Test Loop: 輸入 "1" 。
- 7: 按下 "Start Test" 按鈕,開始測試。

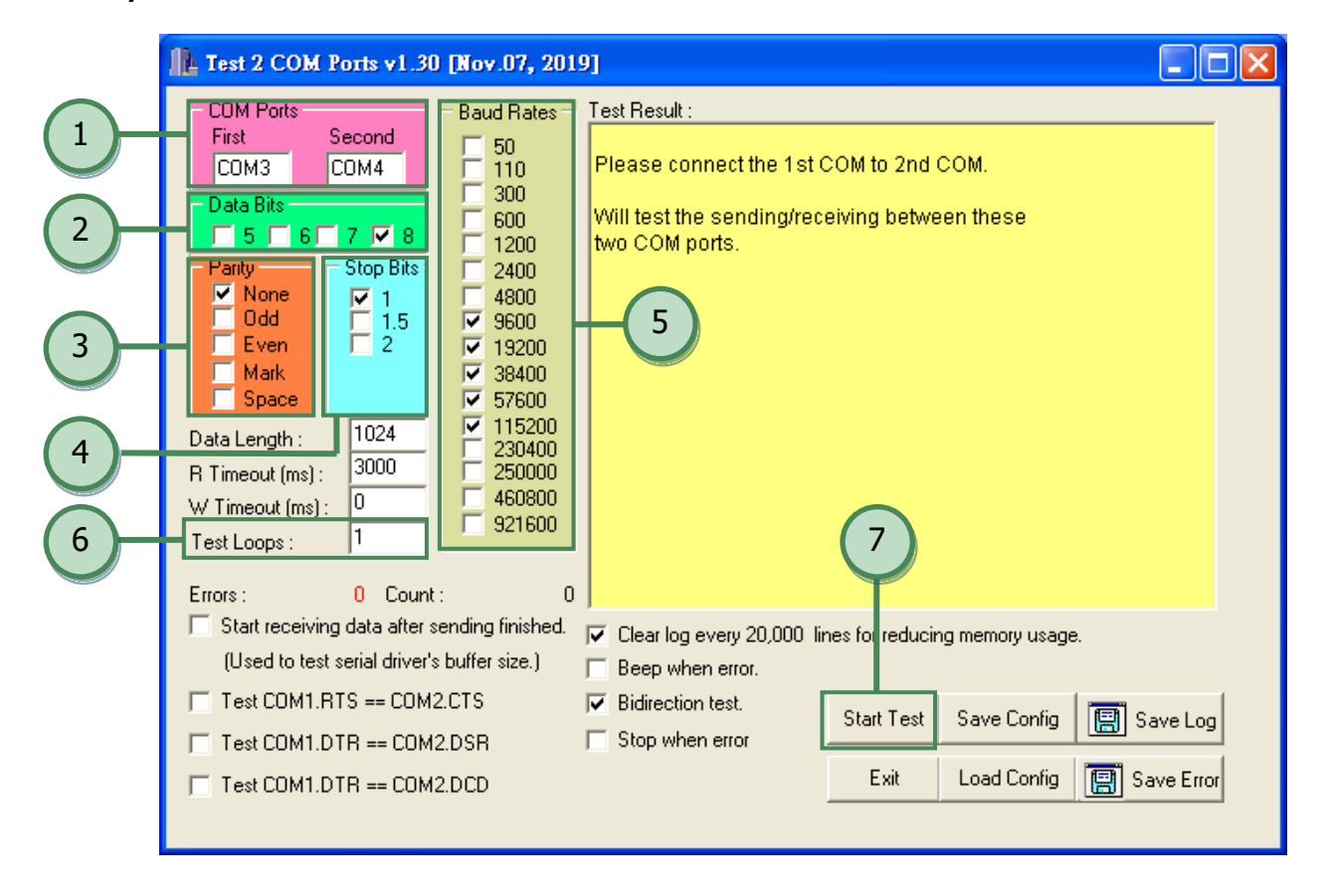

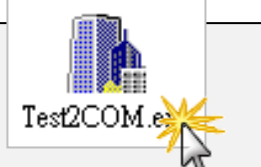

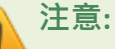

- Test2COM.exe 程式上的 COM Port 設定,請先至裝置管理員中確認 PCIe 系列多 埠卡正確的 COM port 碼 (參考至<u>第 4.5 節</u>)。由於 PCIe 系列多埠卡是電腦自動配 置 COM Port,所以在不同的作業環境下,COM Port 編碼將會有所不同。
- Test2COM.exe 程式上相關的 Baud Rate 及 Data Format 設定,請依據 PCIe 系列 多埠卡所支援的規格來配置,詳細請參考至第 1.2 節 規格。

步驟 3: 測試完成,確認測試結果為 "Failed Test: 0"。

測試成功後,您的 COM Port 應用程式就能直接使用此延伸的 COM Port 與設備通訊了。

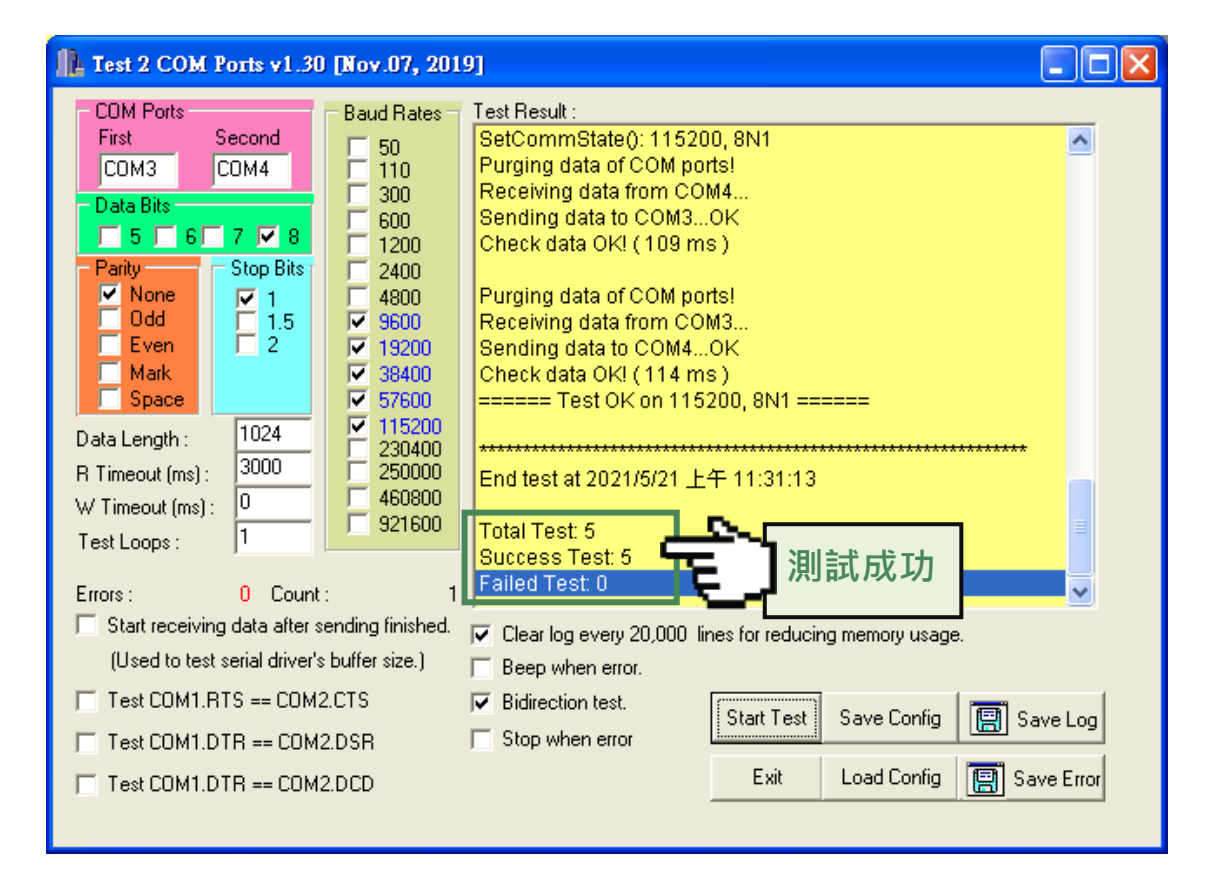

RS-232/422/485 多埠串列通訊卡

# 5.2 PCIe-S114(i)/ PCIe-S144(i)

### 5.2.1 準備項目

在開始自我測試前,請先準備下列項目:

- DN-37 接線端子板(選購品)
- CA-3710 連接線 (選購品)

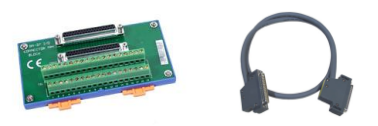

### 5.2.2 自我測試接線

步驟 1: 使用 CA-3710 連接線,將 PCle-S1x4 系列多埠卡連接至 DN-37 接線端子板, 如下圖所示。

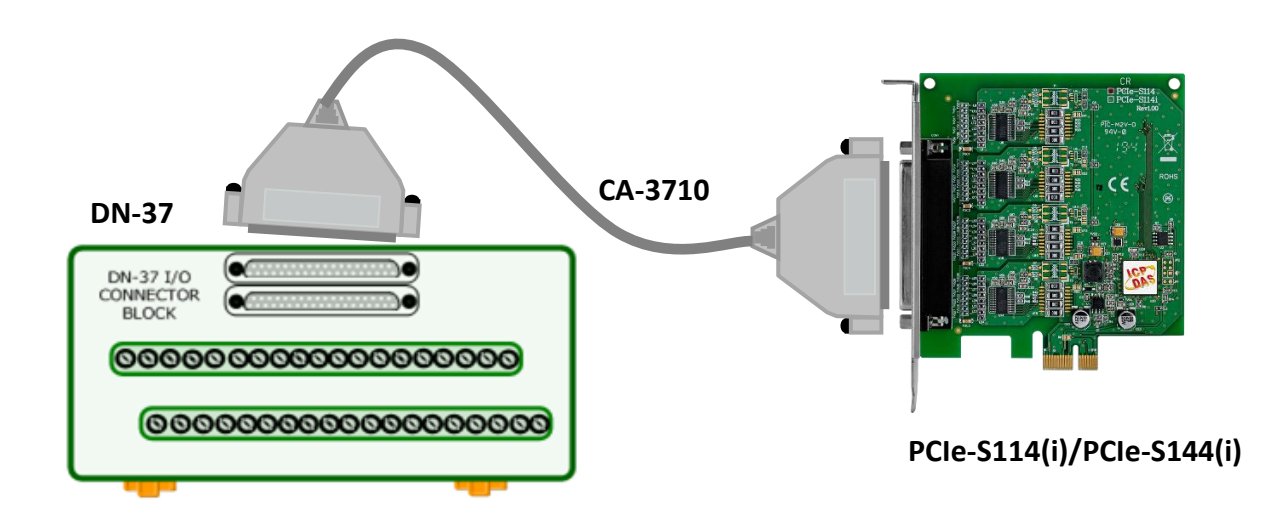

### ■ PCIe-S114(i) 多埠卡 (RS-232 接線):

| Pin Assignment | Pin No. |                       | Pin No. | Pin Assignment |
|----------------|---------|-----------------------|---------|----------------|
| TxD3           | 24      | $\leftrightarrow$     | 28      | RxD4           |
| RxD3           | 5       | $\longleftrightarrow$ | 10      | TxD4           |

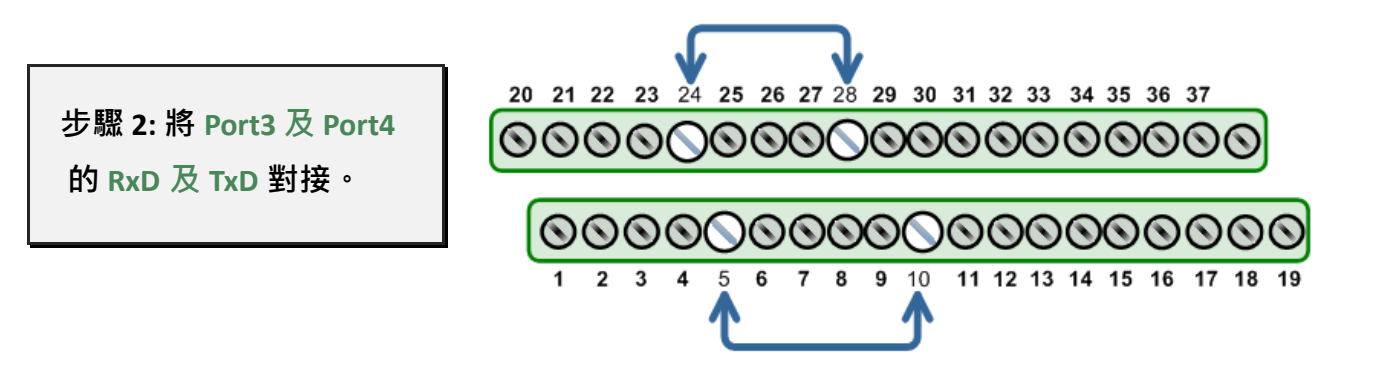

### ■ PCIe-S144(i) 多埠卡(RS-485 接線):

| Pin Assignment | Pin No. |                       | Pin No. | Pin Assignment |
|----------------|---------|-----------------------|---------|----------------|
| Data3-         | 2       | $\longleftrightarrow$ | 25      | Data4-         |
| Data3+         | 5       | $\leftrightarrow$     | 28      | Data4+         |

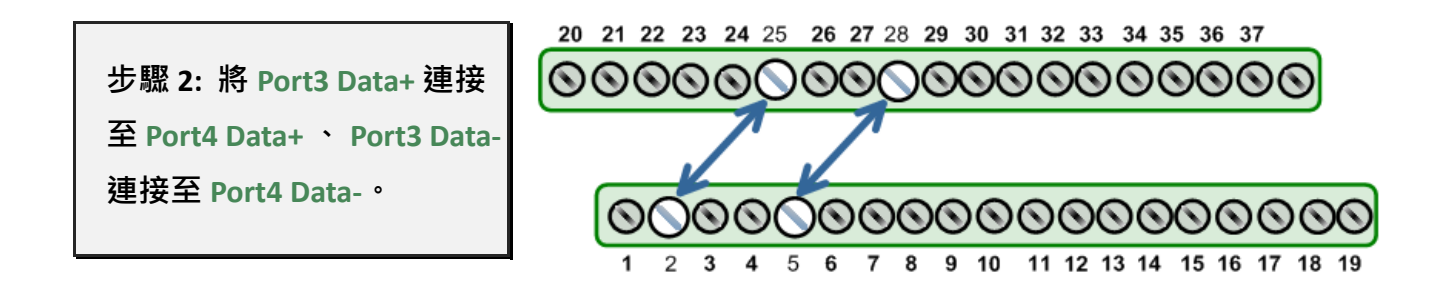

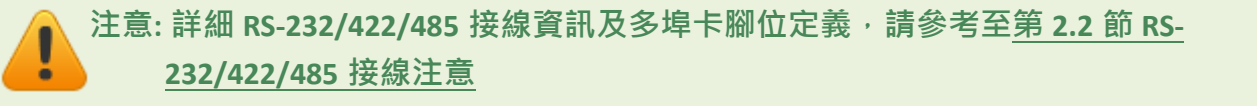

### 5.2.3 執行測試程式

步驟 1: 執行 Test2COM.exe 程式。

Test2COM.exe 可從泓格科技網站下載。

https://www.icpdas.com/en/download/show.php?num=2910&kw=Test2COM

步驟 2: 在開始測試前,請先配置好適當的 COM Ports、Baud Rate 及 Data Format 相關設定 值,詳細配置如下圖所示。

1: COM Ports: 輸入 COM3 (First 欄位)、

輸入 COM4 (Second 欄位)。

2: Data Bits: 選取 "8"。

3: Parity: 選取 "None"。

- 4: Stop Bits: 選取 "1"。
- 5: Baud Rates: 選取 9600 到 115200。
- 6: Test Loop: 輸入 "1" 。
- 7: 按下 "Start Test" 按鈕,開始測試。

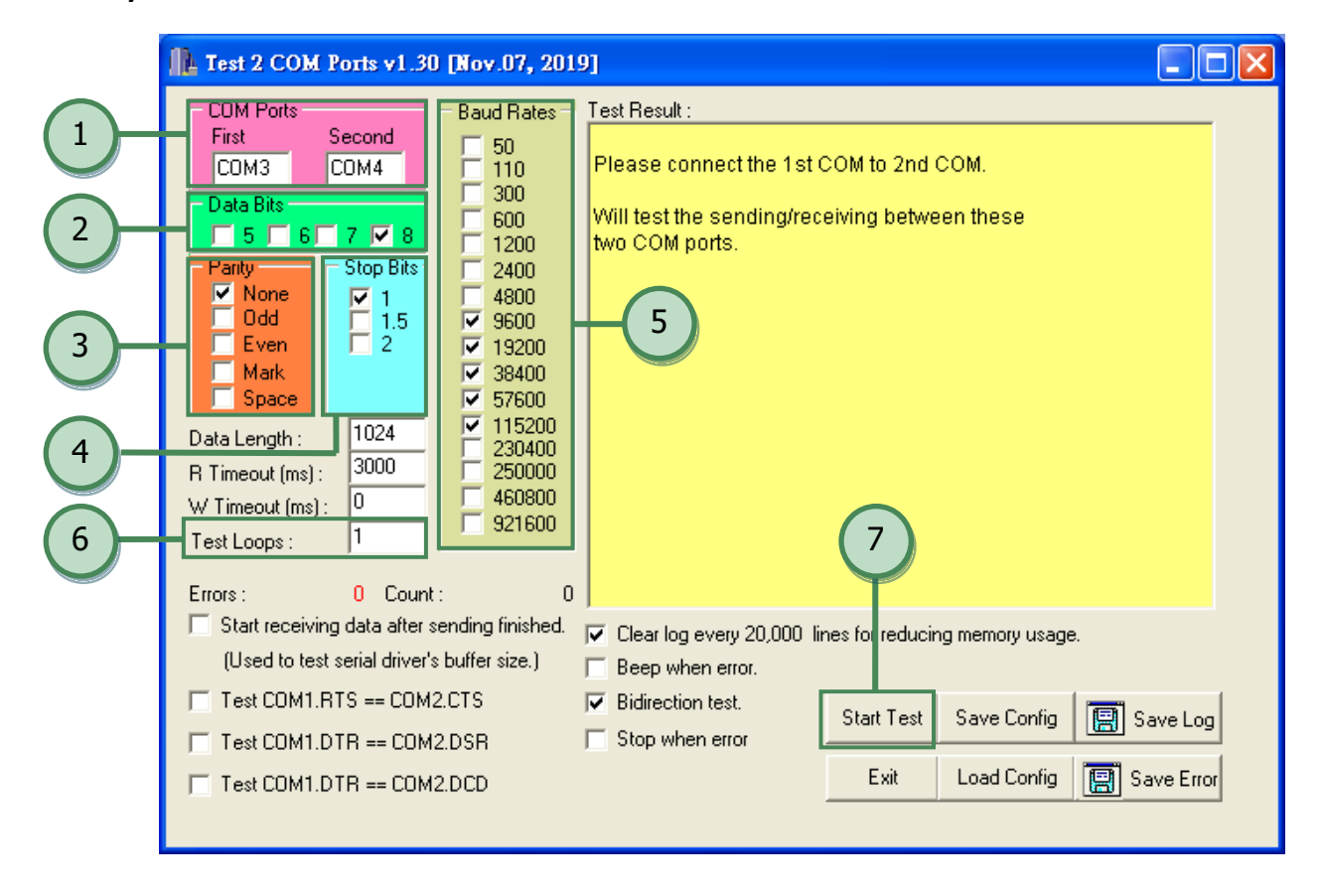

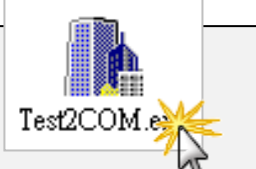

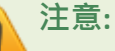

- 1. Test2COM.exe 程式上的 COM Port 設定,請先至裝置管理員中確認 PCIe 系列多 埠卡正確的 COM port 碼 (參考至<u>第 4.5 節</u>)。由於 PCIe 系列多埠卡是電腦自動配 置 COM Port,所以在不同的作業環境下,COM Port 編碼將會有所不同。
- Test2COM.exe 程式上相關的 Baud Rate 及 Data Format 設定,請依據 PCIe 系列 多埠卡所支援的規格來配置,詳細請參考至第 1.2 節 規格。

步驟 3: 測試完成,確認測試結果為 "Failed Test: 0"。

測試成功後,您的 COM Port 應用程式就能直接使用此延伸的 COM Port 與設備通訊了。

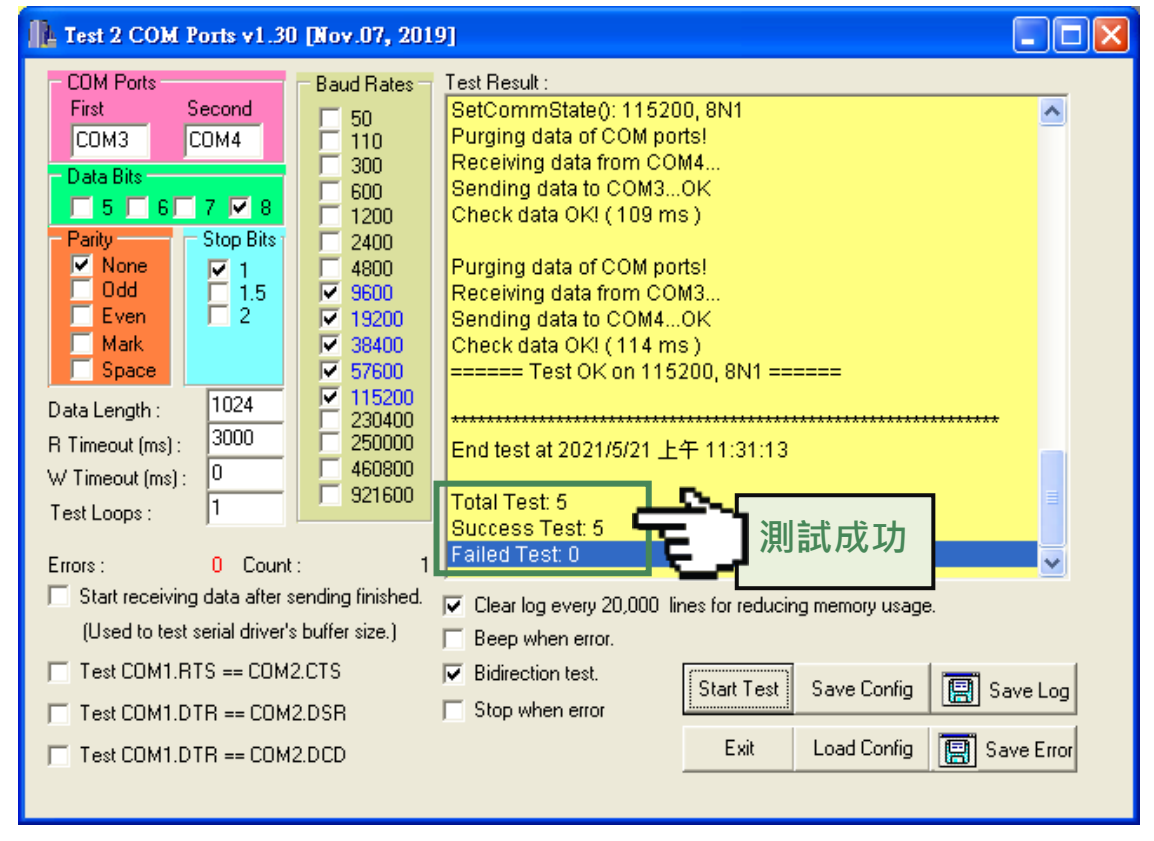

# 5.3 PCIe-S118/ PCIe-S148

### 5.3.1 準備項目

在開始自我測試前,請先準備下列項目:

- DN-09-2 接線端子板(選購品)
- CA-9-6210 連接線 (選購品)
- CA-0910F 連接線 \* 2 (選購品)

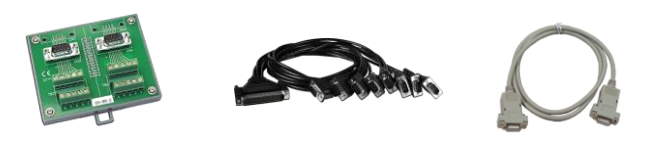

### 5.3.2 自我測試接線

步驟 1: 使用 CA-9-6210 及 CA-0910F 連接線,將 PCIe-S1x8 多埠卡連接至 DN-09-2 接 線端子板,如下圖所示。

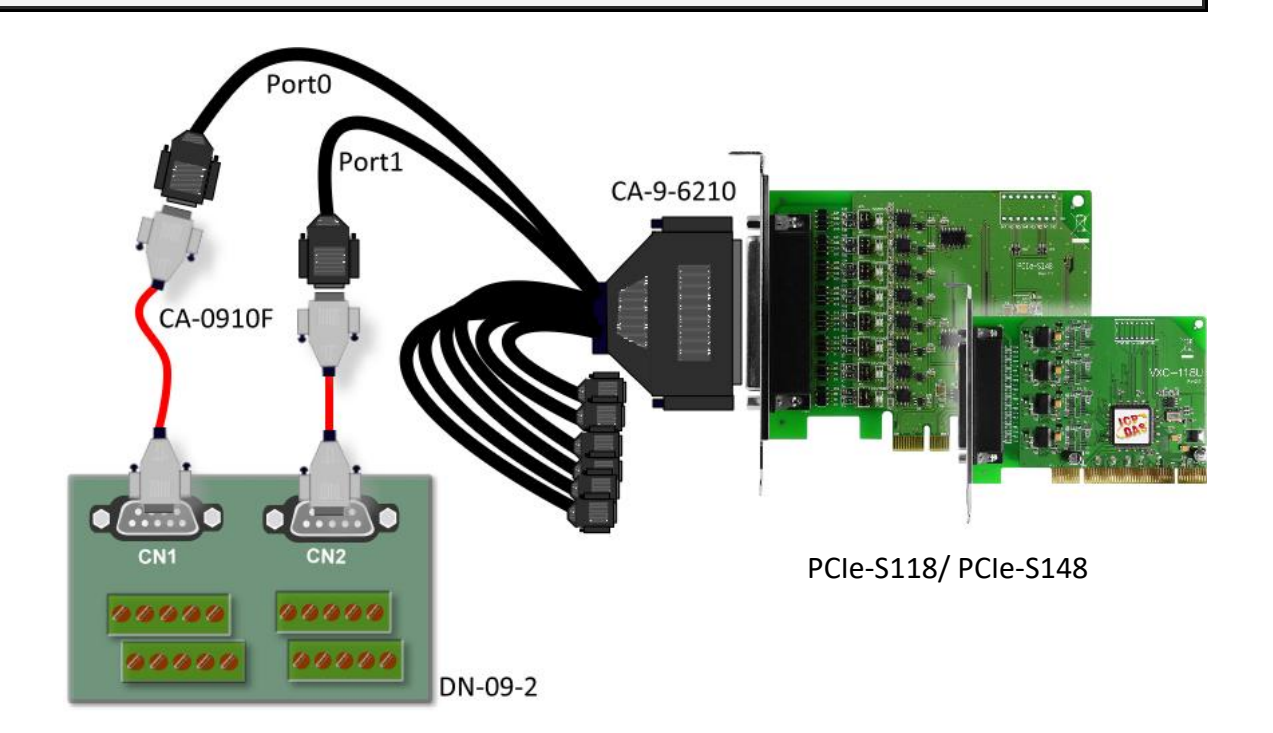

### ■ PCIe-S118 多埠卡(RS-232 接線):

| Pin Assignment | Pin No. |                       | Pin No. | Pin Assignment |
|----------------|---------|-----------------------|---------|----------------|
| TxD0           | 3       | $\longleftrightarrow$ | 2       | RxD1           |
| RxD0           | 2       | $\longleftrightarrow$ | 3       | TxD1           |
| GND            | 5       | $\longleftrightarrow$ | 5       | GND            |

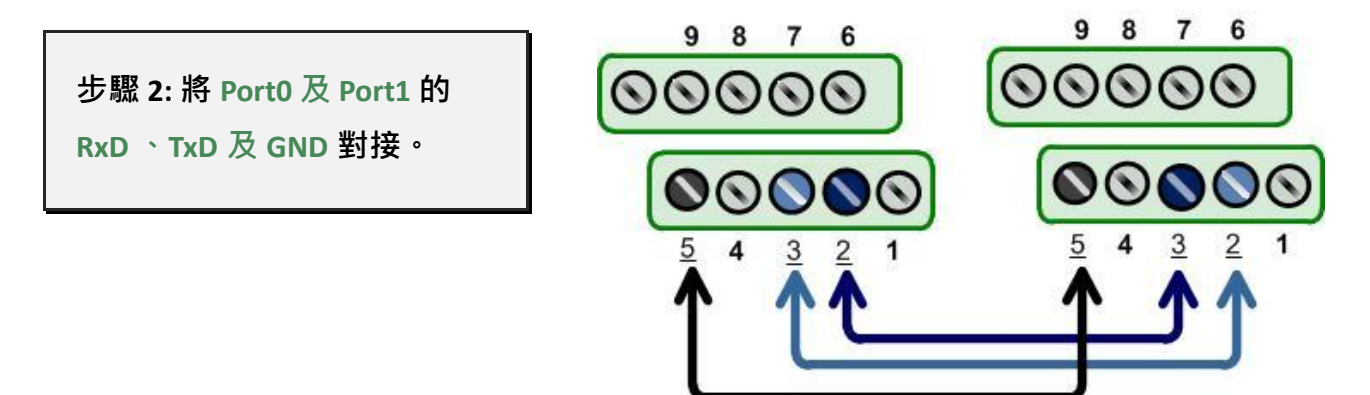

### ■ PCIe-S148 多埠卡(RS-485 接線):

| Pin Assignment | Pin No. |                       | Pin No. | Pin Assignment |
|----------------|---------|-----------------------|---------|----------------|
| Data0-         | 1       | $\longleftrightarrow$ | 1       | Data1-         |
| Data0+         | 2       | $\longleftrightarrow$ | 2       | Data1+         |
| GND            | 5       | $\longleftrightarrow$ | 5       | GND            |

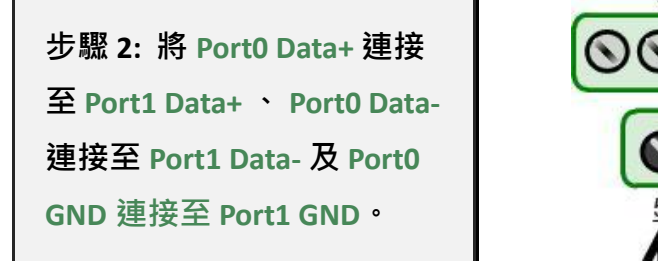

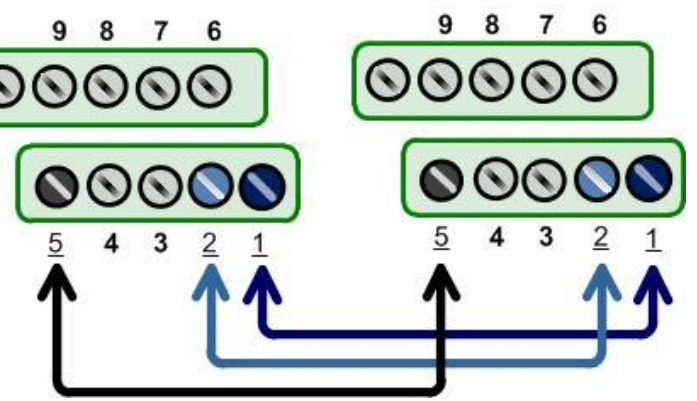

注意:詳細 RS-232/422/485 接線資訊及多埠卡腳位定義,請參考至<u>第 2.2 節 RS-</u> 232/422/485 接線注意及第 2.3 節 腳位定義。

### 5.3.3 執行測試程式

步驟 1: 執行 Test2COM.exe 程式。

Test2COM.exe 可從泓格科技網站下載。

https://www.icpdas.com/en/download/show.php?num=2910&kw=Test2COM

步驟 2: 在開始測試前,請先配置好適當的 COM Ports、Baud Rate 及 Data Format 相關設定 值,詳細配置如下圖所示。

1: COM Ports: 輸入 COM3 (First 欄位)、

輸入 COM4 (Second 欄位)。

2: Data Bits: 選取 "8"。

3: Parity: 選取 "None"。

- 4: Stop Bits: 選取 "1"。
- 5: Baud Rates: 選取 9600 到 115200。
- 6: Test Loop: 輸入 "1" 。
- 7: 按下 "Start Test" 按鈕,開始測試。

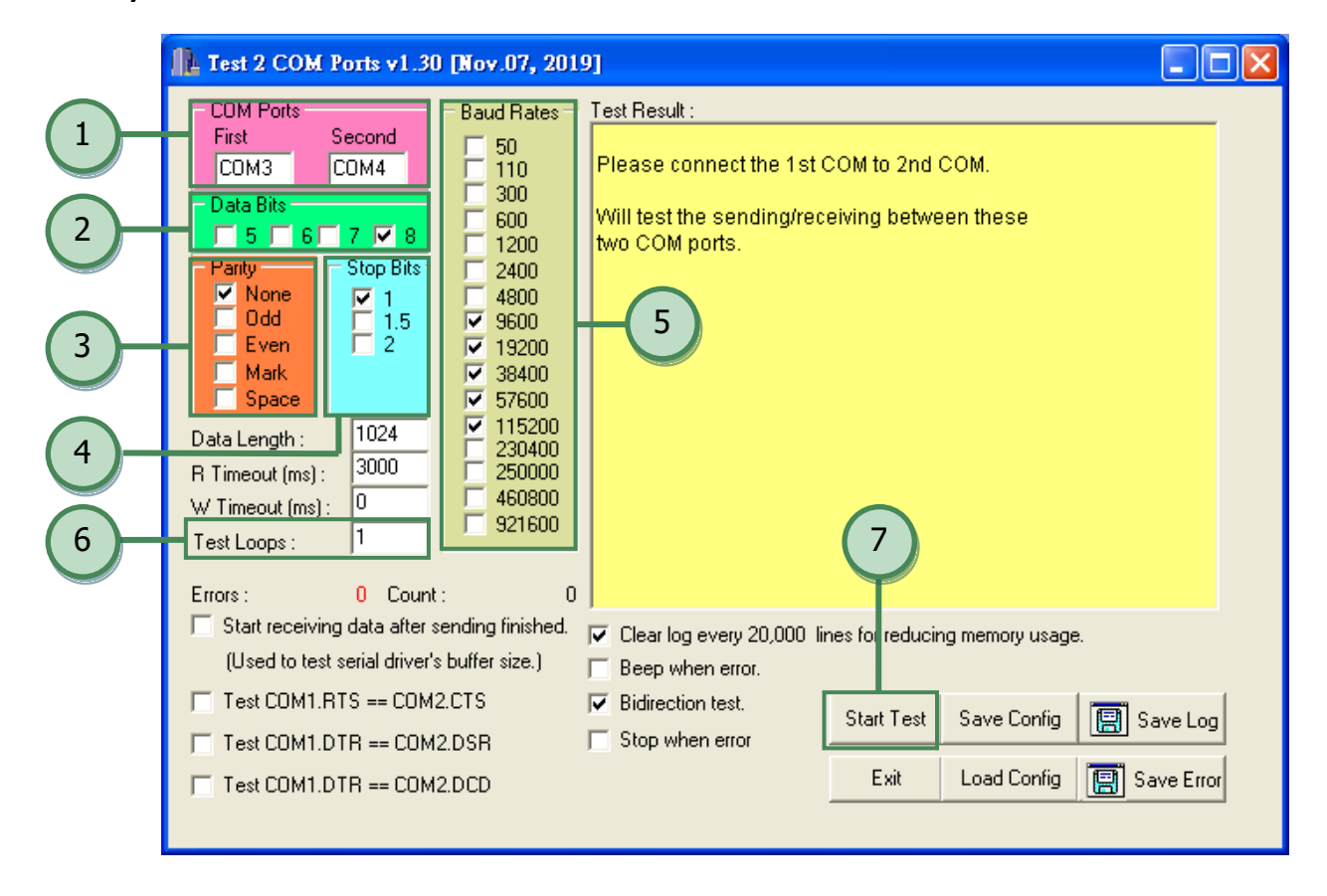

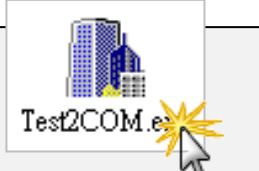

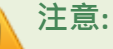

- 1. Test2COM.exe 程式上的 COM Port 設定,請先至裝置管理員中確認 PCIe 系列多 埠卡正確的 COM port 碼 (參考至<u>第 4.5 節</u>)。由於 PCIe 系列多埠卡是電腦自動配 置 COM Port,所以在不同的作業環境下,COM Port 編碼將會有所不同。
- Test2COM.exe 程式上相關的 Baud Rate 及 Data Format 設定,請依據 PCIe 系列 多埠卡所支援的規格來配置,詳細請參考至第 1.2 節 規格。

步驟 3: 測試完成,確認測試結果為 "Failed Test: 0"。

測試成功後,您的 COM Port 應用程式就能直接使用此延伸的 COM Port 與設備通訊了。

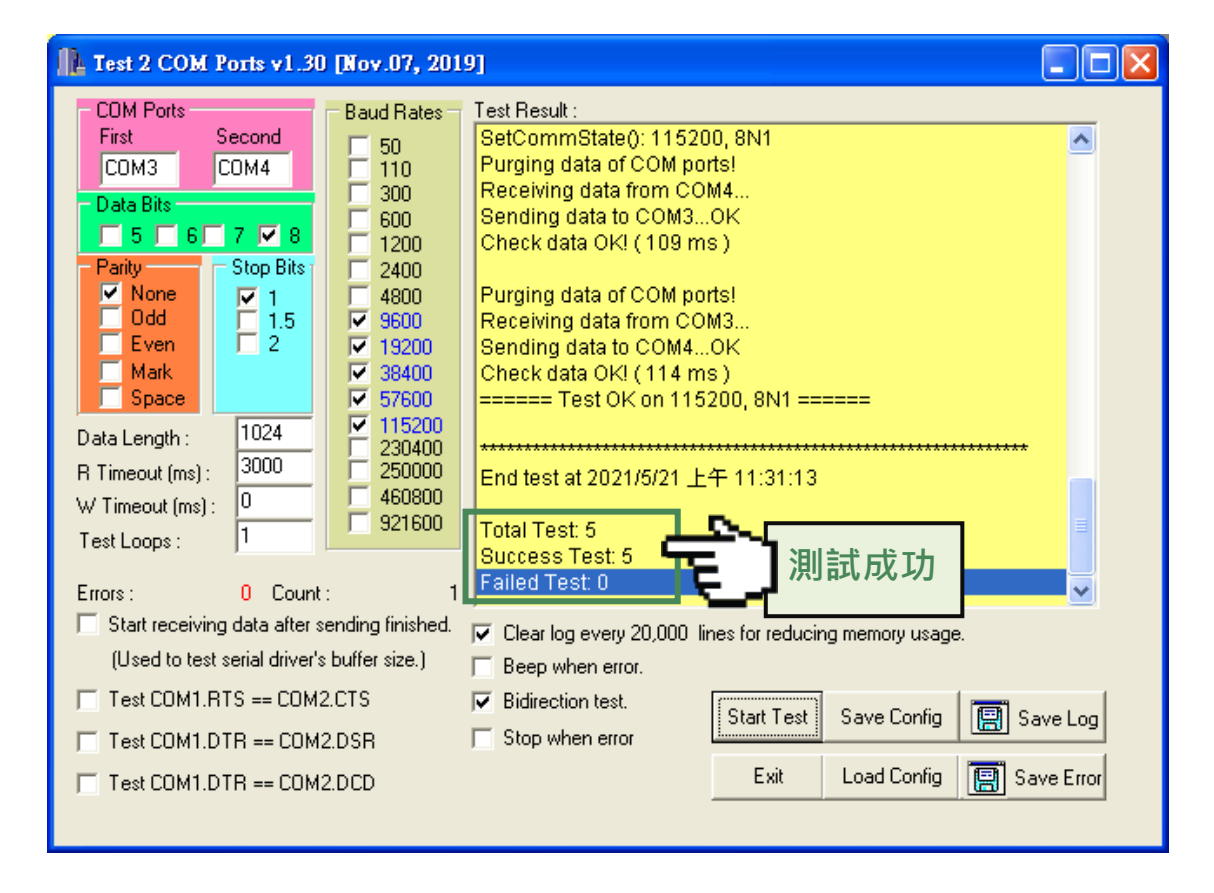

# 手冊修訂記錄

| 版本    | 發行日      | 說明   |
|-------|----------|------|
| 1.0.0 | 2021年10月 | 首次發行 |